## 傳染病問卷調查管理系統 疫調及追蹤作業操作說明 (以猴痘為例)

疾病管制署 2023-10-26

1

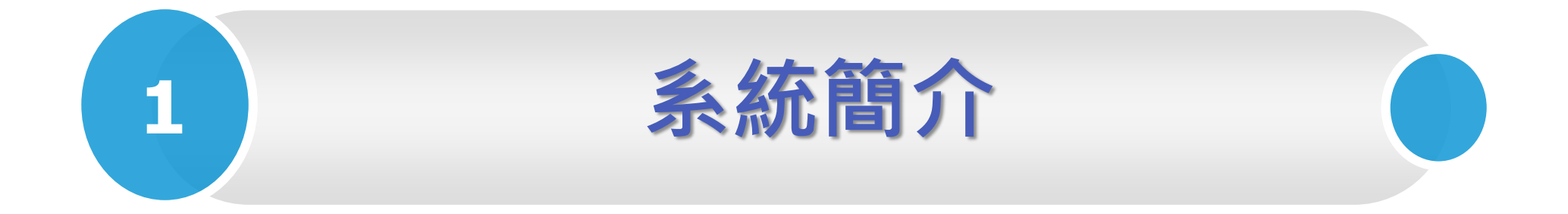

系統簡介

- 法源依據:
  - ▶ 傳染病防治法§26:中央主管機關應訂定傳染病通報流程、流行疫情調查方式,並 建立傳染病流行疫情監視、預警及防疫資源系統
  - ▶ 傳染病防治法§43:地方主管機關接獲傳染病或疑似傳染病之報告或通知時,應迅速檢驗診斷,<u>調查傳染病來源</u>或採行其他必要之措施,並報告中央主管機關
- 建置目的:
  - ➤ 因傳染病通報數龐大,為於傳染病個案通報時,能標準化調查內容,有效掌握疫調、群聚事件相關資訊
  - ➢ 機敏資料透過資訊系統網域傳遞,以確保資訊安全
- ●本系統主要自動介接「傳染病通報系統」(NIDRS),於個案通報時,即時 提供疫調人員線上填寫疫調單、追蹤單及群聚事件之功能

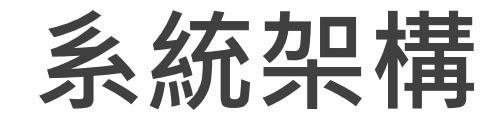

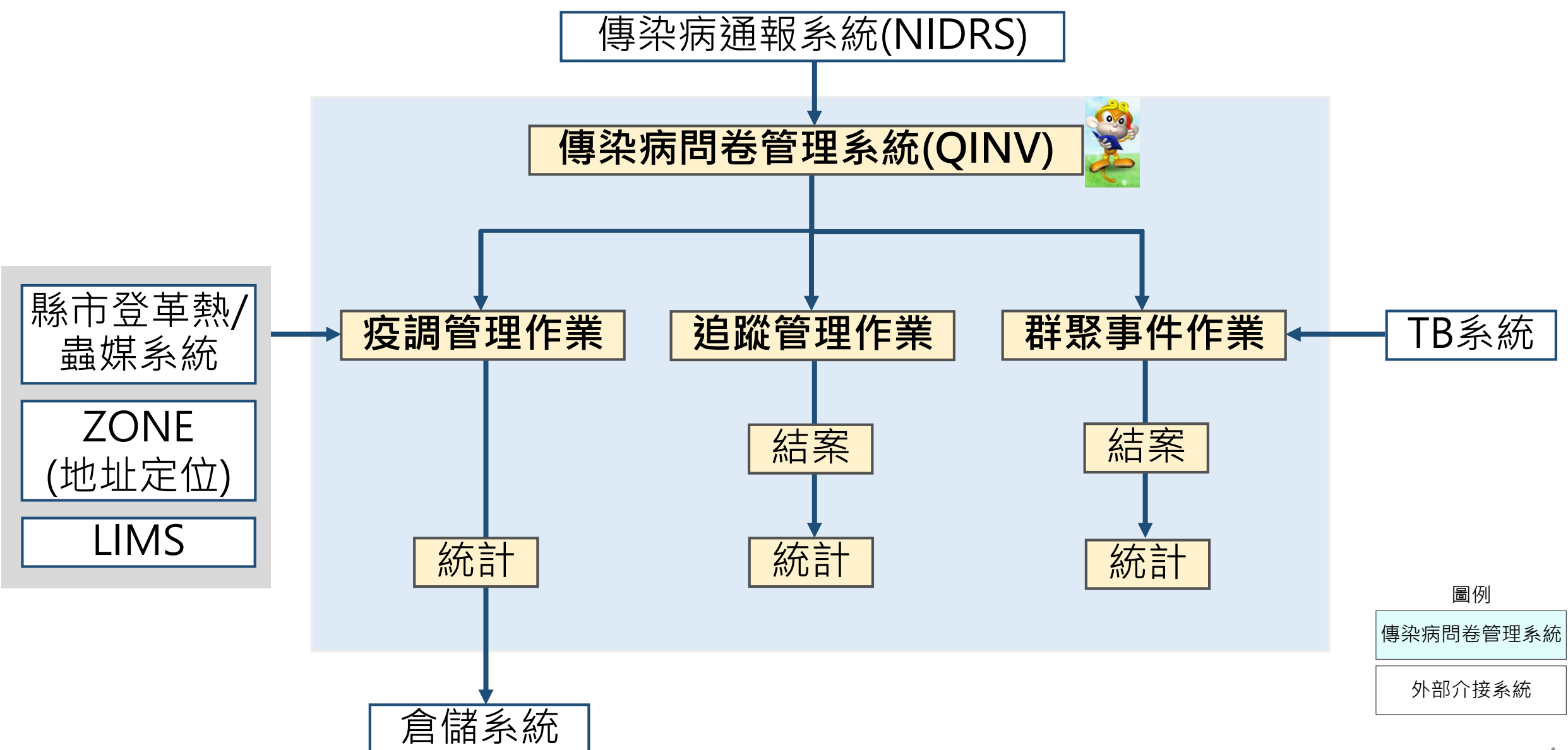

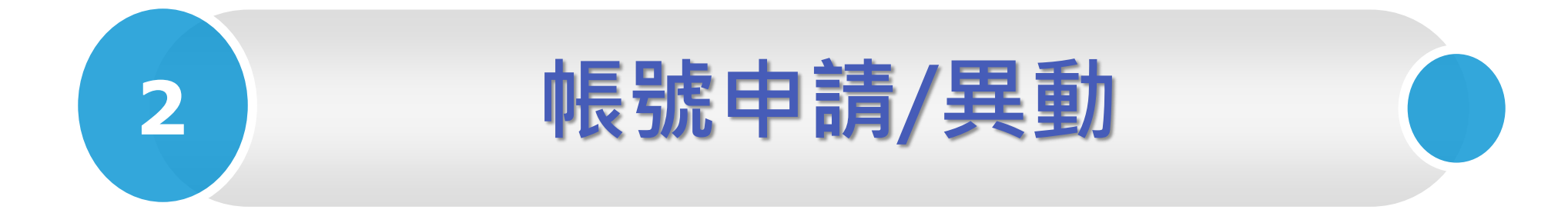

## 帳號申請(1/5)

- •請使用Microsoft Edge或Google Chrome瀏覽器開啟本系統網頁
- 本系統的疾病及地區權限與傳染病通報系統(NIDRS)申請權限相同
  請務必確認已完成傳染病通報系統帳號開通後,再申請本系統帳號
   傳染病通報系統(NIDRS)網址: https://nidrs.cdc.gov.tw

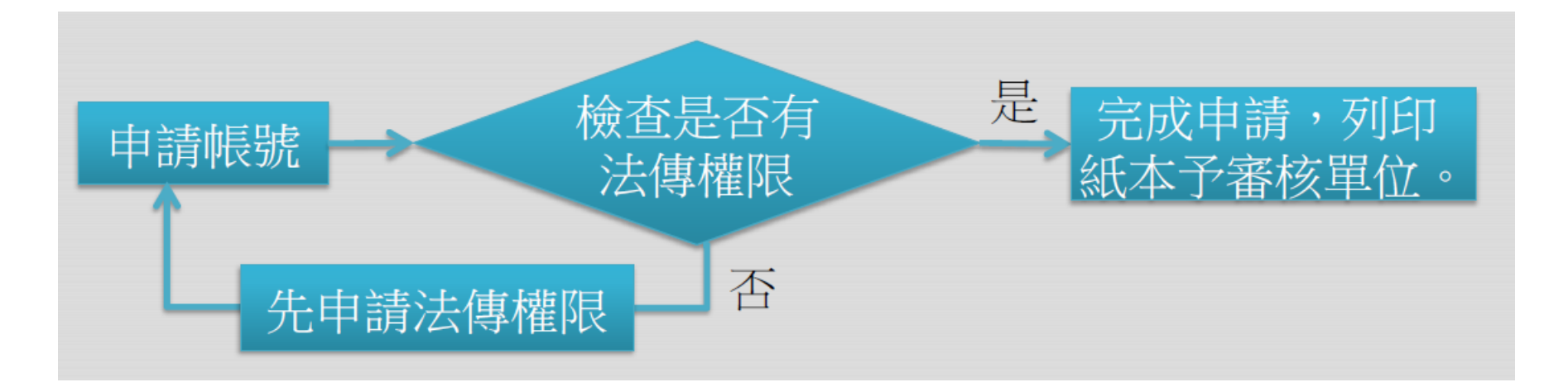

## 帳號申請(2/5)

- •登入網址: <u>https://qinv.cdc.gov.tw/S\_QINVWEB/a1\_Index.aspx</u>
- •點選申請/異動帳號
- ·自112年10月12日起,本系統改為全憑證登入
- •憑證類型:自然人憑證、醫事人員卡、CDC員工證

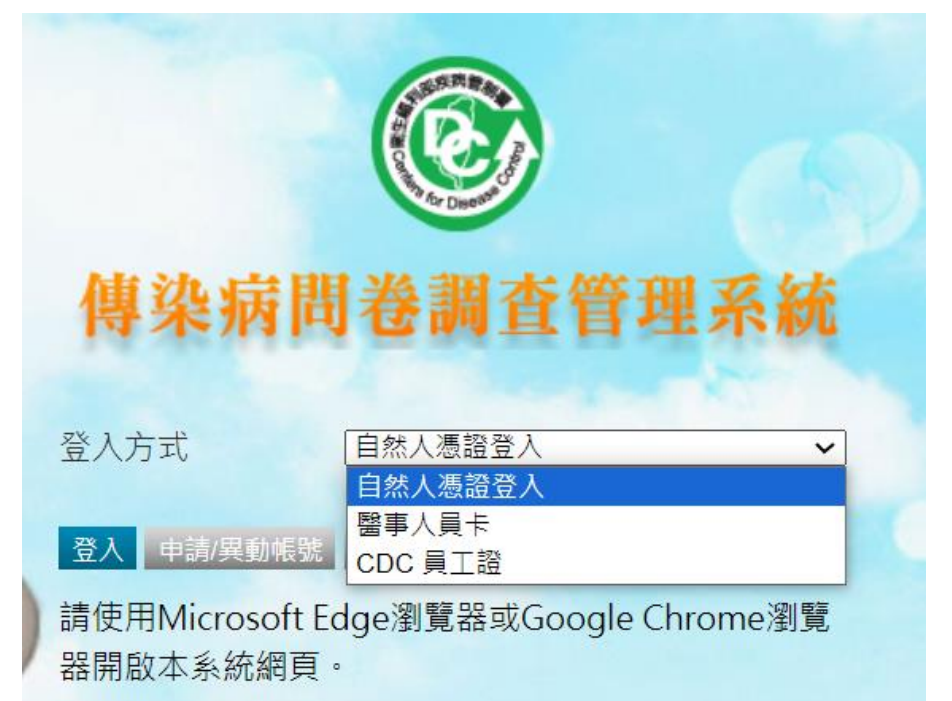

### 帳號申請(3/5)

•填寫申請項目並選擇權限

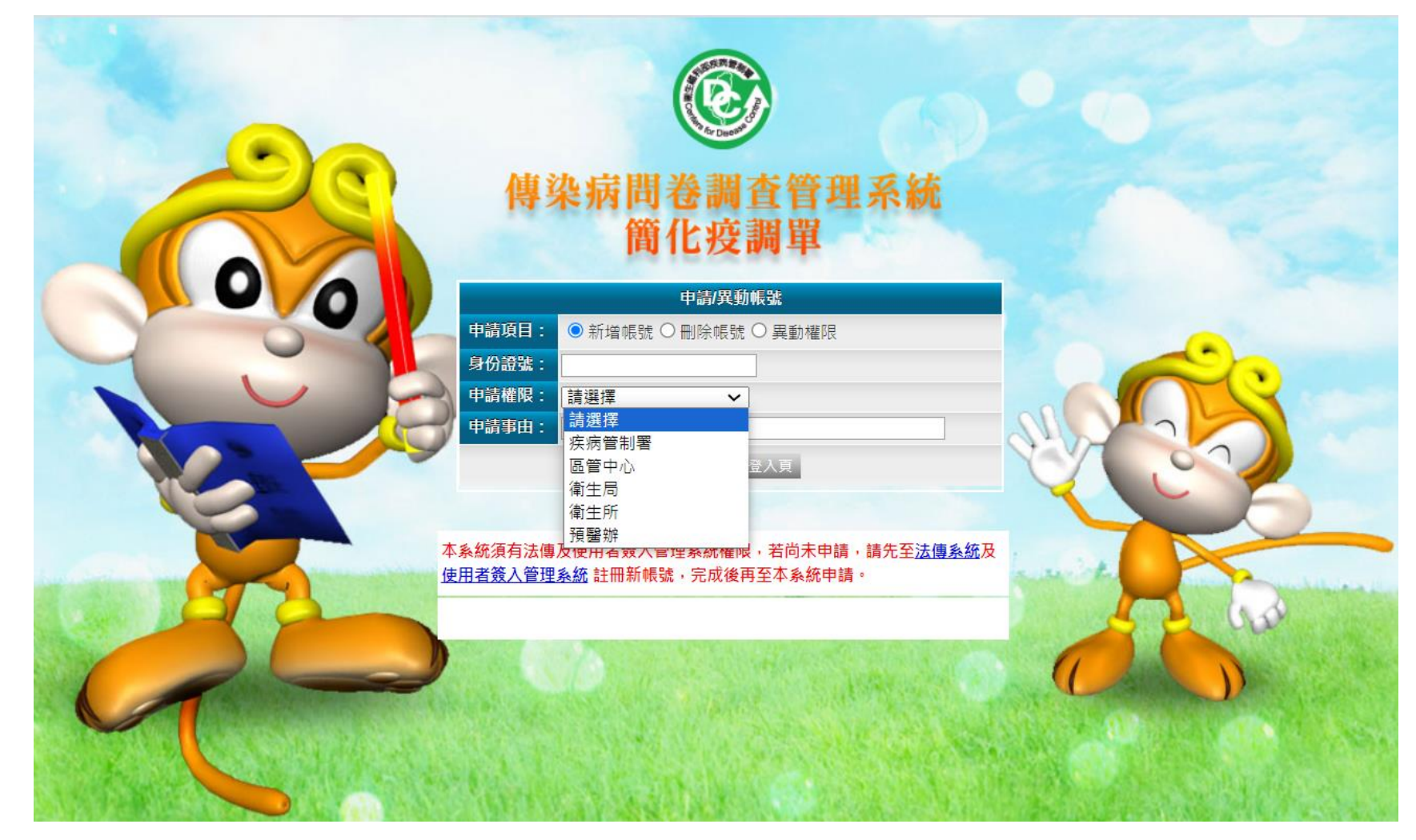

## 帳號申請(4/5)

- •系統自動帶入基本資料
- 列印申請單,並請單位主管核章後,交予各單位審核窗口, 窗口名單請參閱【傳真各窗口】
- •紙本審核通過始可開通帳號

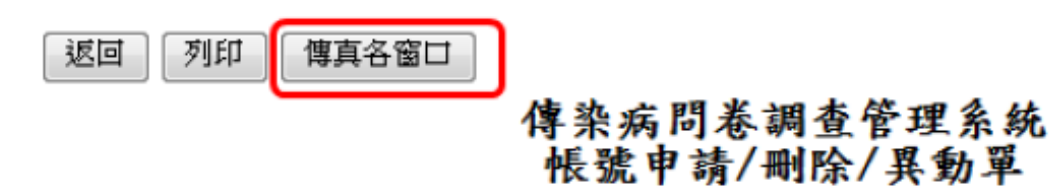

| 申辦事項     |       |       |       |
|----------|-------|-------|-------|
| 申請項目     | □新增帳號 | □刪除帳號 | ■異動權限 |
| 帳號(身分證號) | A123  |       |       |
| 申請人      |       |       |       |
| 申請單位     | 資訊室   |       |       |
| 申請角色     | 疾病管制署 |       |       |

### 帳號申請(5/5)

•紙本審核流程

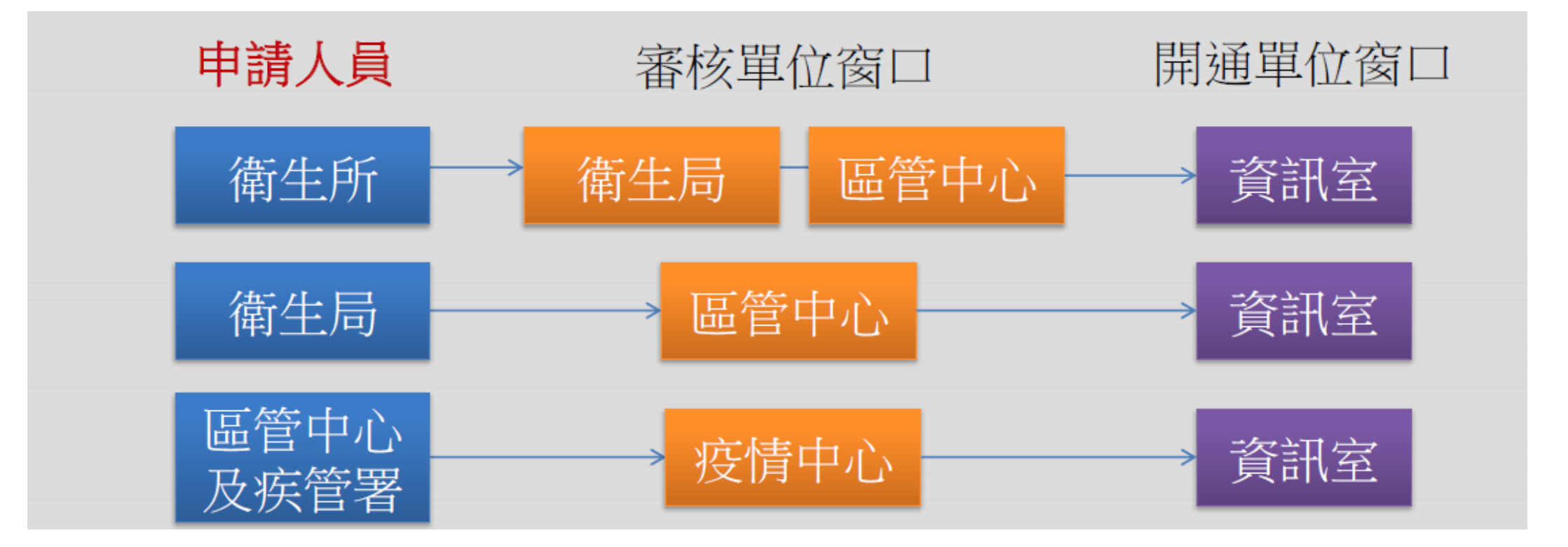

## 帳號異動(1/5)

#### •若因**職務異動調動單位**時,系統權限變更步驟如下:

- 1. 先完成NIDRS系統帳號權限變更
- 2. 再重新申請本系統帳號權限異動

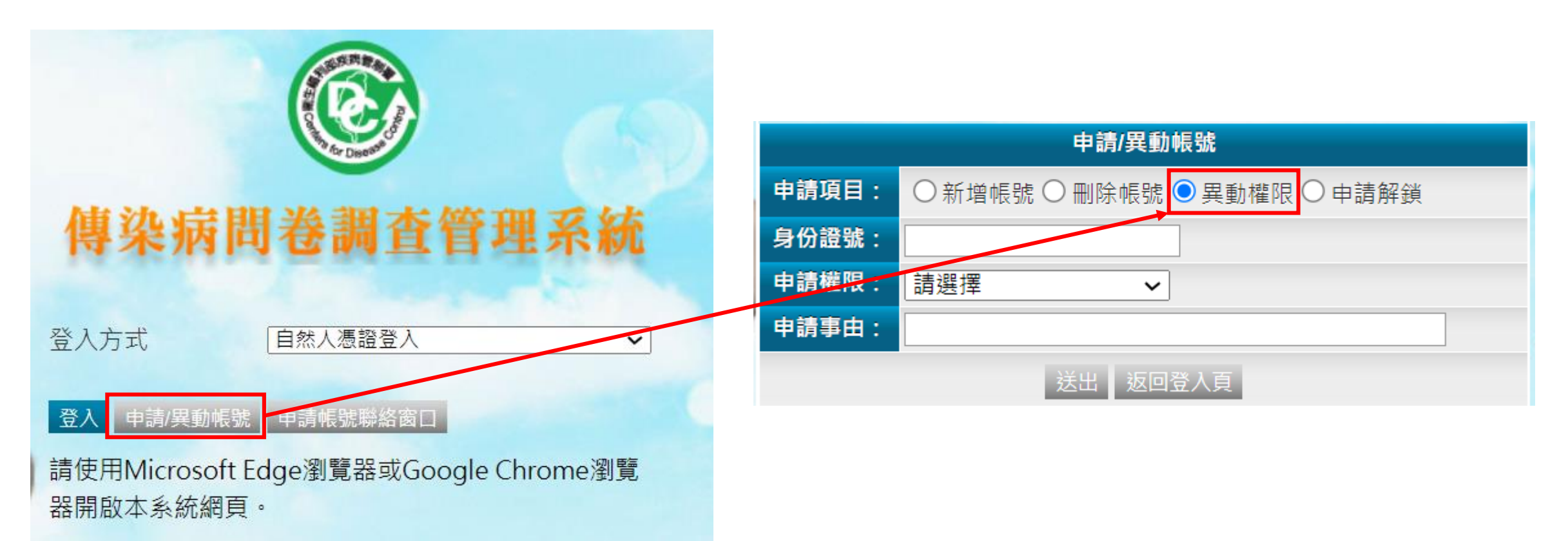

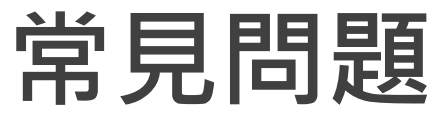

#### •若以自然人憑證登入時,出現 "9067" 錯誤訊息

# → "9067" 為憑證元件連線逾時的錯誤代碼 →請嘗時重啟瀏覽器(網頁視窗),再重新登入

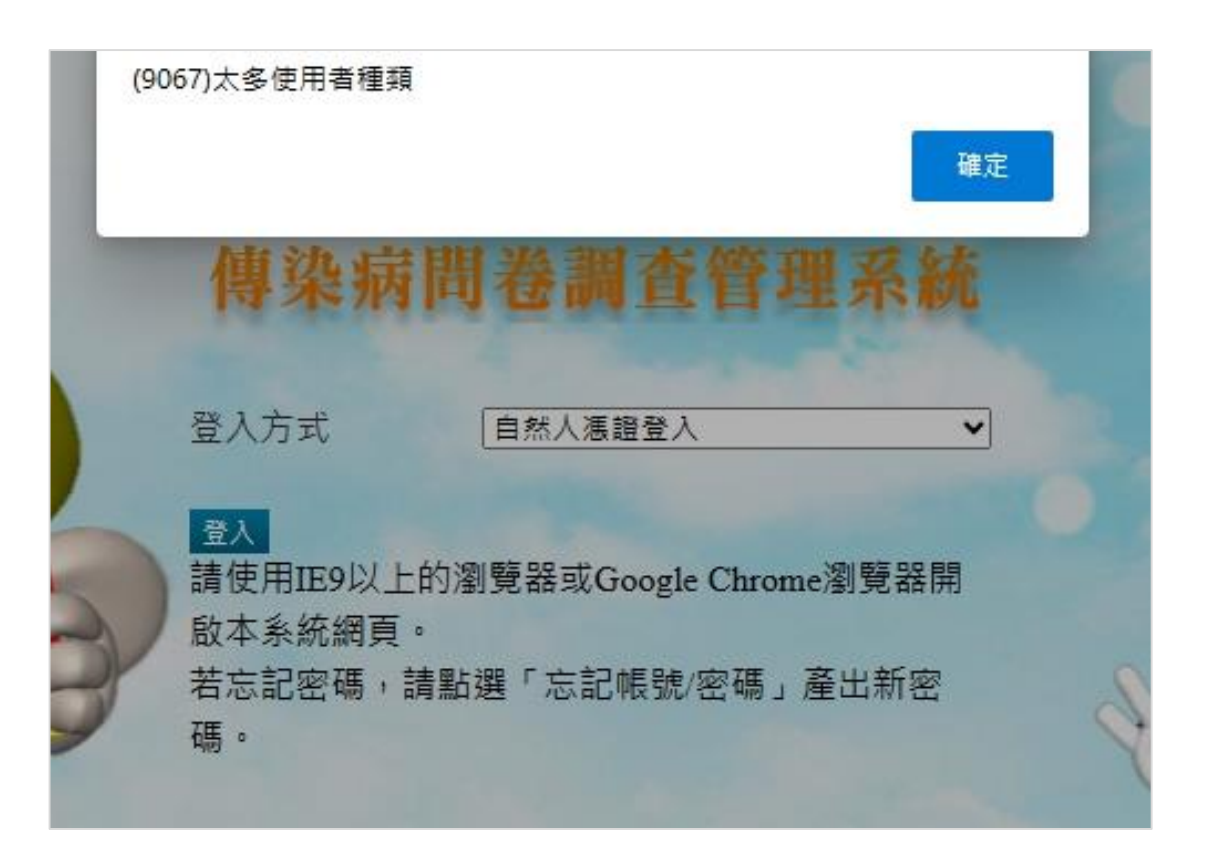

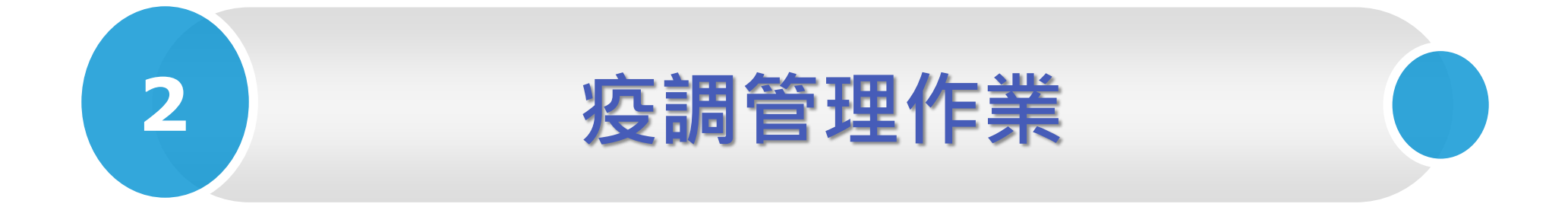

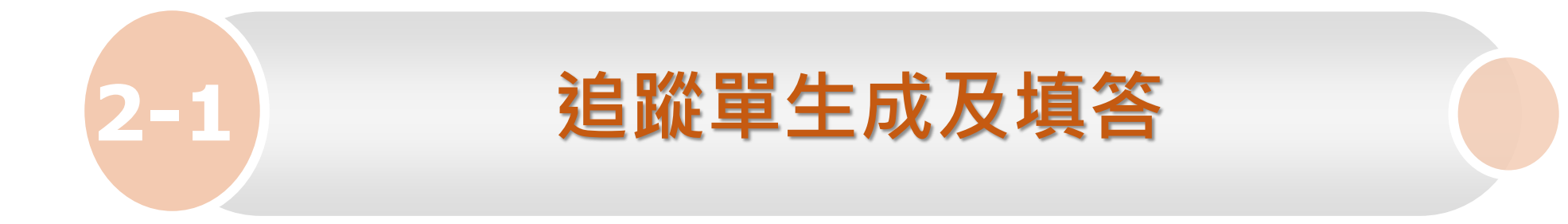

#### 疫調單分類

•疫調單分為13類,每類題目介於10-20題不等

| 新型A型流感        | 腸道(食媒)類   |
|---------------|-----------|
| 體液類           | 性傳染類      |
| 退伍軍人病         | 新興傳染病類    |
| 蟲媒類           | 人畜共通類     |
| 呼吸道類          | 腸病毒重症     |
| 急性無力肢體麻痺(AFP) | 嚴重特殊傳染性肺炎 |
| 猴痘            |           |

## 疫調單產生時間與規則

- 疫調單皆為「通報時」即產生
- •1名個案同時通報多重疾病時,只產生1張疫調單
- •多重疾病題目整合於1張,其中重複的題目只出現1次
- 減少疫調同仁外出重複詢問同個案的負擔,並降低個案被重複疫調之困擾

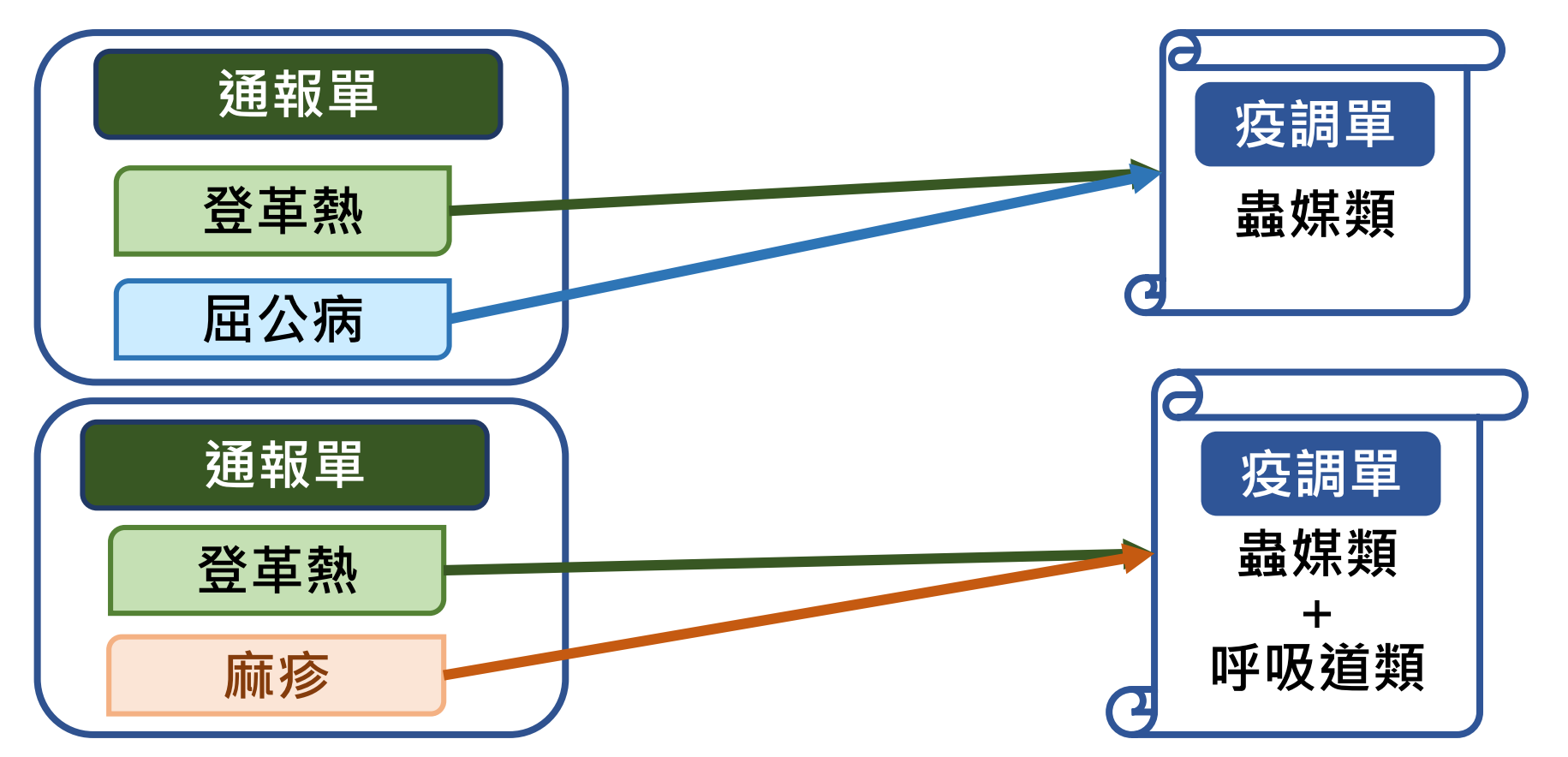

### 疫調單應完成填答時限(1/2)

- •每項疾病皆有各自的疫調應完成填答期限
- •部份疾病疫調期限為檢驗確認陽性後始計算
- 「疫調單應完成填答時限表」放置路徑:CDC全球資訊網→應用專區 →通報→傳染病問卷調查管理系統

| 關於CDC                                | 傳染病與防疫專                     | Ī題 預防接種 國際旅遊與健康                       |                           |
|--------------------------------------|-----------------------------|---------------------------------------|---------------------------|
| ☆ 首頁 》 カ                             | 應用專區 🚿 通報 🚿 傳               | 染病問卷調查管理系統                            | 注意事項<br>1.疫調單<br>2. 知道#   |
| ∷<br>☰ 《通報<br>確                      |                             | ~~~~~~~~~~~~~~~~~~~~~~~~~~~~~~~~~~~~~ | 2. 如役<br>3. 如為<br>之 於 东 「 |
| 尼<br>用<br>空 <sup>費疫苗</sup><br>專<br>應 | 插及傳染病用藥之供                   |                                       | <u>~</u> 發型E              |
| <b>區</b><br>新版傳導                     | 除病通報系統(NIDRS)               |                                       | — 呼                       |
| 傳染病問                                 | 昂卷調查管理系統                    | 傳染病問卷調查管理系統入口                         | 先                         |
| 人口密集<br>業登錄系                         | <sup>長機構傳染病監視作<br/>系統</sup> | 傳染病問卷調查管理系統-疫調作業                      | 侵<br>SA<br>座              |
| 學校傳述<br>統                            | 染病監視通報資訊系                   | 附件                                    | 流                         |
| 症狀通報                                 | <b></b><br>長系統              | ♥ 傳染病問卷調查管理系統空白疫調單_1120615.7z         | 百                         |
| 院內感導                                 | <u>除監視通報系統</u>              | 중調單應完成填答時限表-20230613.pdf              | 新流                        |
| 結核病道                                 | 追蹤管理系統                      |                                       |                           |
| 愛滋追蹤                                 | 從管理系統                       | ♥ 教育訓練講義-傳染病問卷調查管理系統.pdf              |                           |

疫調單應完成填答時限表

均為通報時產生,可由「疫調單查詢與維護」功能查詢填寫。

單符合本表應完成填答時限規則,即顯示於「疫調單待辦」清單。

驗確認陽性後才需疫調之疾病,其填答期限計算起日為「陽性」檢體綜合檢驗結果 胡。

|   | 疫調單類別        | 應完成填答時限      |
|---|--------------|--------------|
| - | 呼吸道類         |              |
|   | 德國麻疹         | 通報後48小時內     |
|   | 先天性德國麻疹症候群   | 通報後1個星期內     |
|   | 侵襲性b型嗜血桿菌感染症 | 檢驗確認陽性後48小時內 |
|   | SARS         | 通報後24小時內     |
|   | 麻疹           | 通報後48小時內     |
|   | 流行性腦脊髓膜炎     | 通報後48小時內     |
|   | 白喉           | 通報後48小時內     |
|   | 百日咳          | 通報後72小時內     |
|   | 新生兒破傷風       | 通報後1個星期內     |
|   | 流行性腮腺炎       | 通報後72小時內     |

### 疫調單應完成填答時限(2/2)

#### •疫調單處理狀態分為6種:

| 狀態    | 定義                                                 |
|-------|----------------------------------------------------|
| 未完成填答 | 疫調期限開始計算後                                          |
| 完成填答  | 疫調單題目「 <b>所有題目皆必填</b> 」,需填完全部題目並按【完成填答】鈕           |
| 逾期未填答 | 已過填答時限,尚未完成填答                                      |
| 銷案中   | 衛生局申請銷案,但尚未審核前                                     |
| 銷案完成  | 銷案申請審核通過                                           |
| 子單    | 每30分鐘同步更新自NIDRS通報單的主子單標示,其中顯示為子單之疫調單,僅可檢視,<br>無法編輯 |

※如一張疫調單含多種疾病,疾病狀態則會個別顯示

### 疫調單待辦清單條列原則

- 依使用者的NIDRS系統之疾病及地區權限呈現
- •標示為主單者
- 未完成填答者

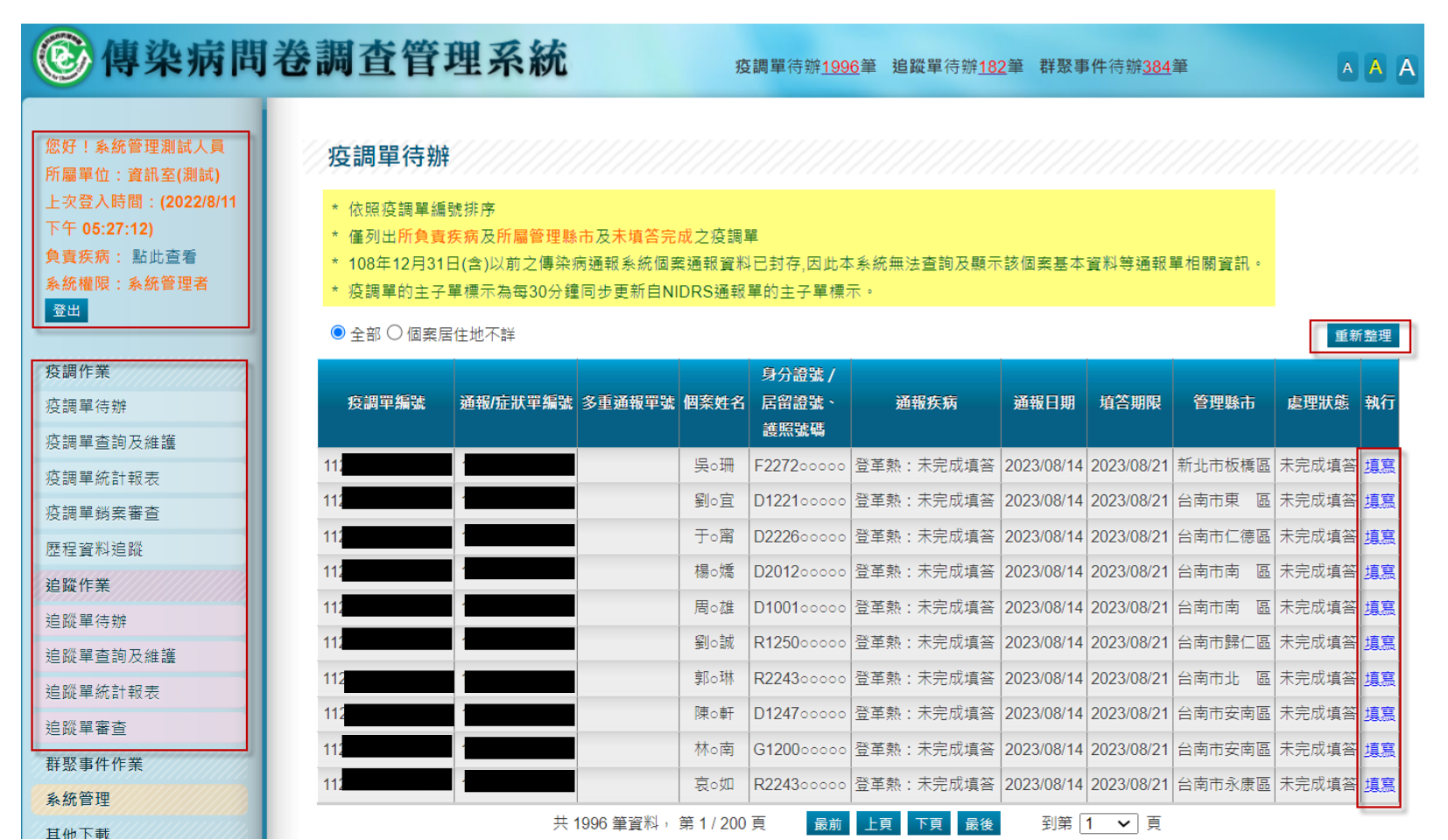

### 疫調單填寫(1/5)

•NIDRS系統新增通報1筆猴痘通報病例,本系統即同步生成1筆疫調單

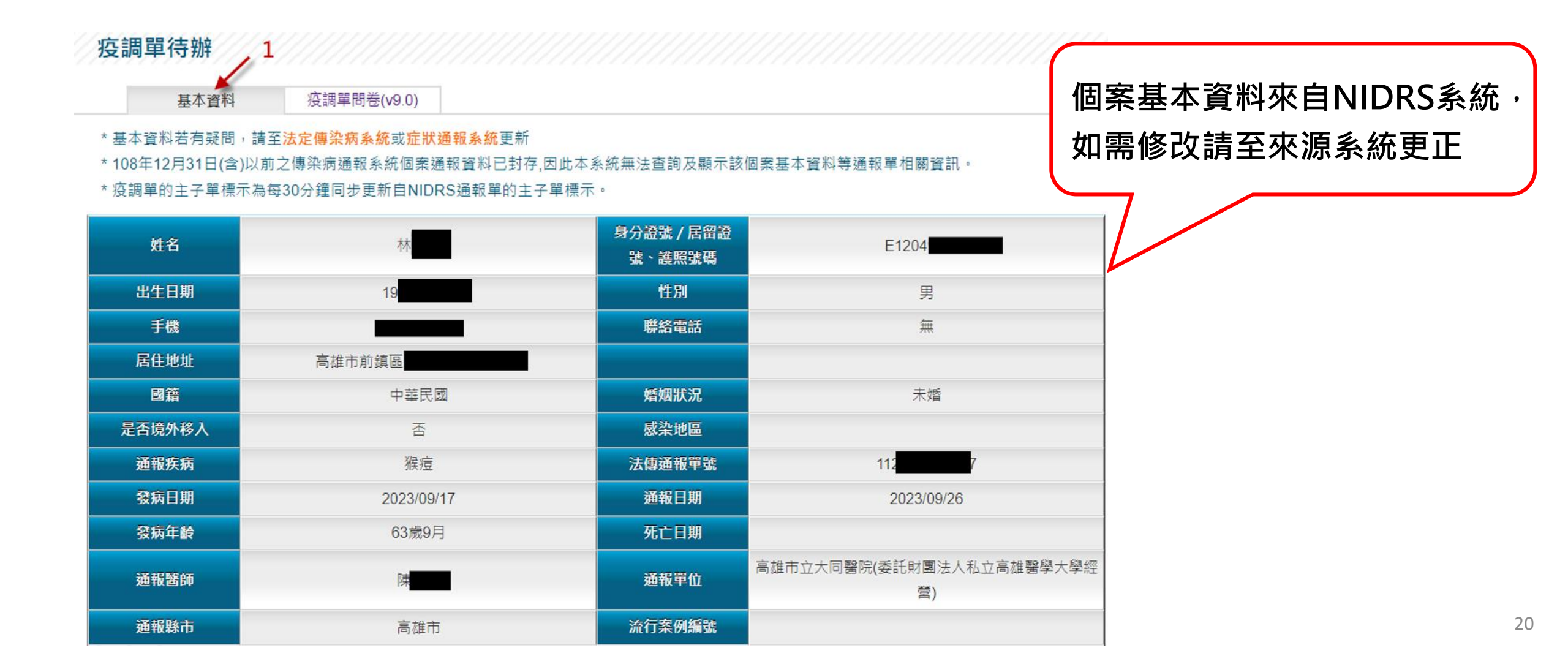

### 疫調單填寫(2/5)

•**猴痘**疫調單應完成填答時限為個案研判為確定病例後24小時內

|                                                                                                    | 疫調單問卷 <b>(v9.0)</b>            |                     |                |          |
|----------------------------------------------------------------------------------------------------|--------------------------------|---------------------|----------------|----------|
| 暫存問卷內容可按下儲存釒                                                                                                    | 册,問卷填答完成請按下 <mark>完成填答鈕</mark> |                     |                |          |
| 1. 是否為醫療機構人員?(必                                                                                                    | 3填)                            |                     |                |          |
| ○否 ○是,職稱: [                                                                                                    |                                |                     |                |          |
| 註:*醫療機構人員包含:                                                                                                    | 醫師、護理師、其他醫事人員、醫學院學             | 生、醫院志工、清潔人員         | 、外包人員、醫院餐廳員工、負 | 與救護人員等。  |
| 2. 職業及身分別(可複選)                                                                                                    |                                |                     |                |          |
| □ 學生                                                                                                    | □ 教保/托育人員                      | □ 現役軍人              | □ 廚師           | □ 餐飲從業人員 |
| □ 飯店/旅館業之員工                                                                                                    | □ 溫泉/SPA/泳池/三溫暖之員工             |                     | □漁業            | □伐木業     |
| _                                                                                                    | □ 畜牧業(含牛、羊、豬)                  | □ 屠宰業               | □ 禽畜相關從業人員     | □ 獣醫師    |
| □ 營造業                                                                                                    |                                |                     | 昌丁 🗌 救護人員      | □ 醫事人員   |
|                                                                                                    |                                | □ 養老院/養護甲心之         | AT OWEVA       |          |
| □ <sup></sup> <sup></sup> <sup> </sup> <sup> </sup> <sup> </sup> <sup> </sup> <sup> </sup> <sup> </sup> <sup> </sup> <sup> </sup> <sup></sup> | 可暫存<br><sub>棄物清潔人員</sub>       | <ul> <li></li></ul> | □ 水塔/水池清潔人員    | □ 職業駕駛   |

### 疫調單填寫(3/5)

- •當點選【完成填答】鈕出現<mark>黃底紅字</mark>時,代表仍有<u>必填</u>欄位<u>未</u>填寫 完成,處理方式如下:
  - ▶ 請完成所有必填欄位後,再一次按【完成填答】鈕即可送出

➤ 完成填答後,此單就不會再列於待辦清單

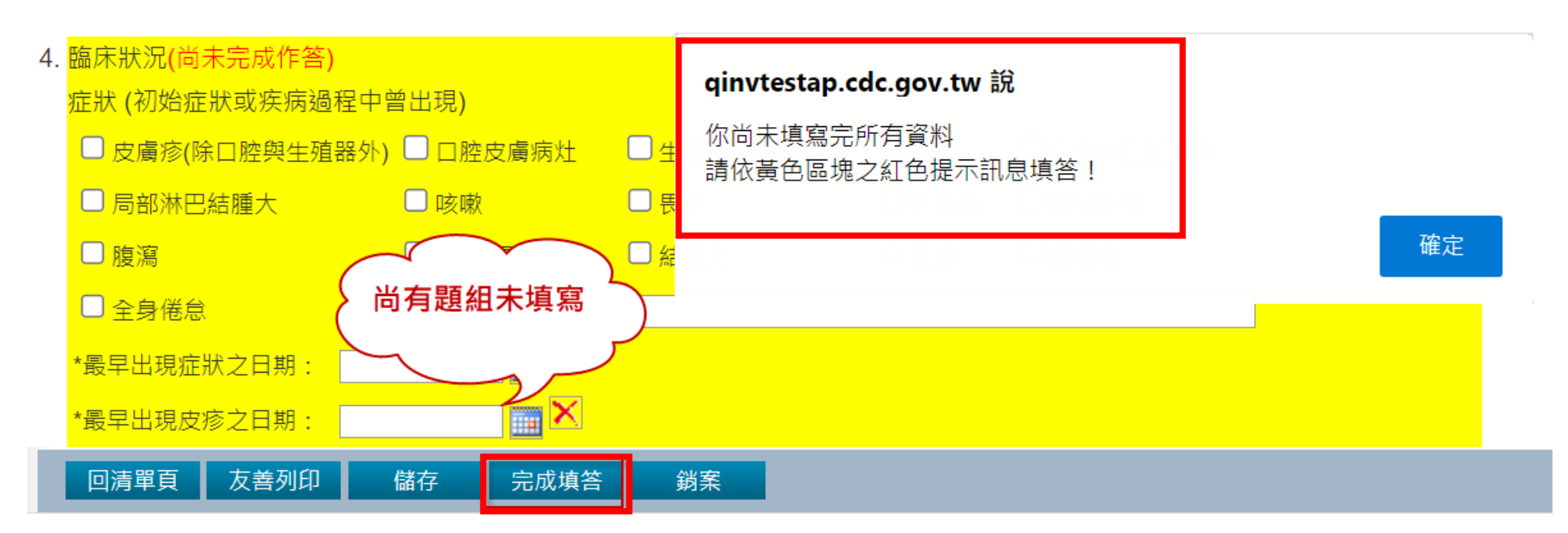

## 疫調單填寫(4/5)

- •疫調單內容出現有其他人正在填答的警示訊息時,處理方式如下:
  - ▶ 請等候30分鐘,待系統將前一位使用者連線踢除
  - ▶ 請前一位使用者結束填答作業,如回清單頁、完成填答、登出等
     ▶ 聯絡客服尋求協助

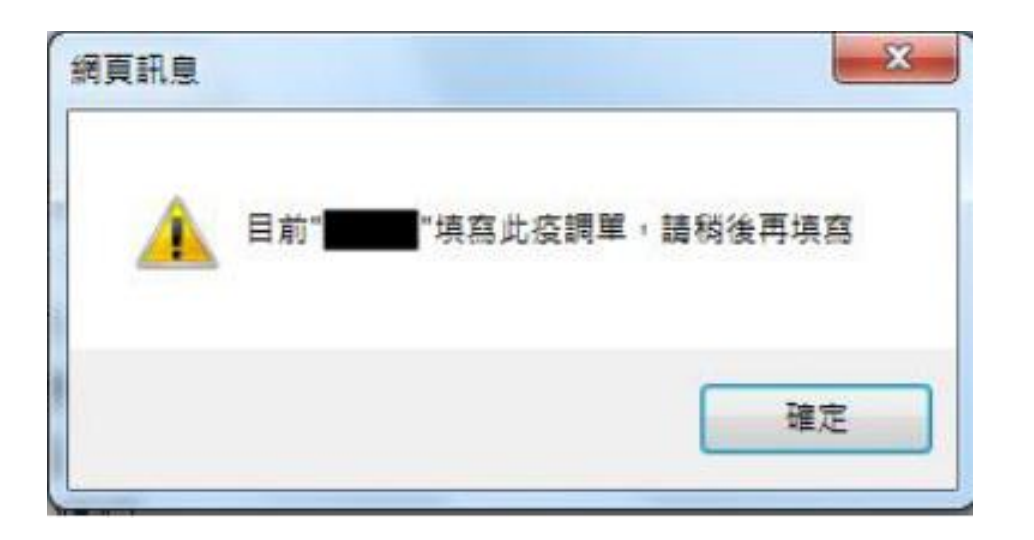

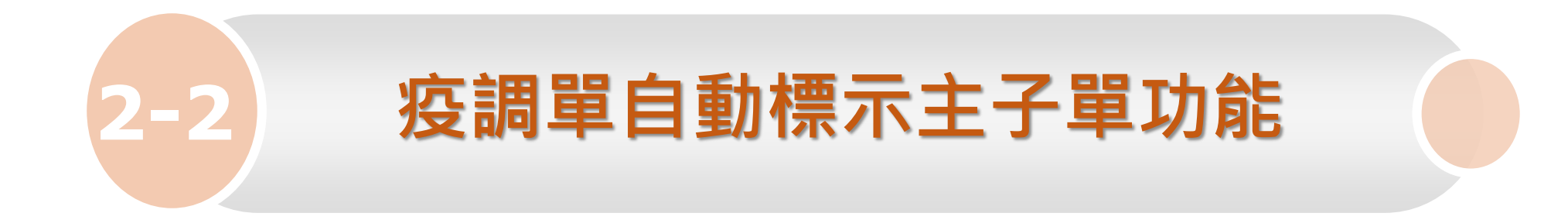

#### 疫調單自動標示主子單關聯機制與更新頻率

- 疫調單的主子單標示為每30分鐘同步更新自NIDRS通報單的 主子單標示
- 疫調單**主單可編輯**,子單**不可**編輯僅可檢視
- 疫調單**主單無資料**時,子單資料自動帶入主單

#### 當NIDRS的通報單設定主子單關聯時, 本系統相對應疫調單,自動於【處理狀態】欄位標示主子單

#### 疫調單查詢及維護

- ■「如為檢驗陽性後才需疫調之疾病·其填答期限計算起日為個案疾病綜合檢驗結果通知日期」
- 「個案於法傳系統同時通報多種傳染病時·將以數字排序最小之通報單號為「主要通報單號」·另同時通報之單號列於「多重通報單號」欄位呈現」
- 使用疫調單號查詢可提升速度・疫調單號生成方式為主要通報單號後方加上01(例:通報單號1121234567899・疫調單號為112123456789901)
- 108年12月31日(含)以前之傳染病通報系統個案通報資料已封存,因此本系統無法查詢及顯示該個案基本資料等通報單相關資訊。
- 疫調單的主子單標示為每30分鐘同步更新自NIDRS通報單的主子單標示。

| 【主單】: 可編輯,會顯示填答狀況 |        |        |      |                        |            |        |            |      |                 |          |    |
|-------------------|--------|--------|------|------------------------|------------|--------|------------|------|-----------------|----------|----|
| 疫調單編號             | 主要通報單號 | 多重通報單號 | 個案姓名 | 身分證號/<br>居留證號、<br>護照號碼 | 通報日期       | 填答期限   | 完成日期       | 管坛縣市 | 處理狀態            | 是否<br>逾期 | 執行 |
| 1120 01           | 1120   |        | 王○美  | A222100000             | 2023/06/07 |        | 2023/07/13 |      | 麻疹(主單):完<br>成填答 | 否        | 填寫 |
| 1120 01           | 1120   |        | 王○美  | A222100000             | 2023/06/07 |        |            |      | 麻疹(子單)          | 否        | 填寫 |
|                   |        |        |      | 【子單】                   | :不可約       | 扁輯 · 僅 | 可檢視        |      |                 |          |    |

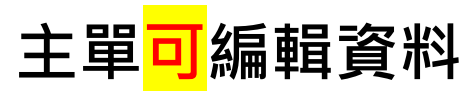

|                                                                                                    |                        | 基本資料            | 疫調單問卷(v9.0)                   |            |                 |               |         |
|----------------------------------------------------------------------------------------------------|------------------------|-----------------|-------------------------------|------------|-----------------|---------------|---------|
| 1. 生活器研究相入目さい(約)         □ ○ □ · 田田:         □ □ ○ □ · 田田:         □ □ □ □ □ □ □ □ □ □ □ □ □ □ □ □ □ □ □                                                                                                    |                        | * 暫存問卷內容可按下儲存鈕  | ,問卷填答完成請按下 <mark>完成填答鈕</mark> |            |                 |               |         |
| ○面 ○ 年: 時程:                                                                                                    |                        | 1. 是否為醫療機構人員?(必 | 填)                            |            |                 |               |         |
|                                                                                                    |                        | ○否 ○是,職稱:       |                               |            |                 |               |         |
| 2. 雕采码/3%(可裙):                                                                                                    |                        | 註:*醫療機構人員包含:長   | 疂師、護理師、其他醫事人員、醫學院學生<br>       |            | 外包人員、醫院餐廳員工、與救護 | 人員等。          |         |
| ●¥       ●数幅/Kŋ A 月       □我吸至A       ●数師       ●数2000000000000000000000000000000000000                                                                                                    |                        | 2. 職業及身分別(可複選)  |                               |            |                 |               |         |
| □ 飯瓜鄉徽署之見工       □ 選換案       □ 建数案(24 + 9 + 18)       □ 星座案       □ 雪都以見       □ 雪都以見       □ 雪都以見       □ 雪都以見       □ 雪都以見       □ 雪都以見       □ 雪都以見       □ 雪都以見       □ 雪都以見       □ 雪都以見       □ 雪都以日       □ 雪都以日       □ 雪和       □ 雪和       □ □ □ □ □ □ □ □ □ □ □ □ □ □ □ □ □ □ □                                                                                                    |                        | □學生             | □ 教保/托育人員                     | □現役軍人      | □ 廚師            | □ 餐飲從業人員      |         |
| □ 智磁報       □ Btx #(a+ i + i h)       □ R##       □ AB HARWE# \ A I       □ WB HA         □ TWB TIF \ A I       □ TWB TIF \ A I       □ BTW TIF \ A I       □ BTW TIF \ A I       □ BTW TIF \ A I         □ TWB TIF \ A I       □ BTW TIF \ A I       □ BTW TIF \ A |                        | □飯店/旅館業之員工      | □ 溫泉/SPA/泳池/三溫暖之員工            | □農業        | □漁業             | □ 伐木業         |         |
| □ 實驗室工作人員 □ 智識人員 □ 世報人員 □ 世報人員 □ 日本 □ 水培水池寿承人員 □ 日本 田本 □ 小培水池寿承人員 □ 日本 田本 □ 小白 □ 小白 □ 小白 □ 小白 □ 小白 □ 小白 □ 小白 □ 小                                                                                                    |                        | □營造業            | □ 畜牧業(含牛、羊、豬)                 | □ 屠宰業      | □ 禽畜相關從業人員      | □ 獸醫師         |         |
| □ □ □ □ □ □ □ □                                                                                                    |                        | □ 實驗室工作人員       | □看護人員                         | □ 養老院/養護中心 | 之員工 🗆 救護人員      | □ 醫事人員        |         |
| □ 新住民之子女·父母國編為 □ 無業 □ 其他·説明 □ 其 し 、 説 新 ま に 、 、 、 、 、 、 、 、 、 、 、 、 、 、 、 、 、 、                                                                                                    |                        | □ 醫護人員          | □ 醫療廢棄物清潔人員                   | □ 性工作者     | □水塔/水池清潔人員      | □ 職業駕駛        |         |
| 單有編輯資料,且有點選【儲存】或【完成填答】<br>短,系統會儲存是後值答答約                                                                                                    |                        | □ 新住民之子女, 父母!   | 國籍為                           | □ 無業       | □其他,說明          |               | ]       |
|                                                                                                    |                        |                 |                               |            |                 |               |         |
|                                                                                                    | Ξ單有編輯資料,目<br>設研,系統會儲存最 |                 | 】或【完成填智                       | <b>§</b> 】 | 疫調單頁属           | <b>尾顯</b> 示相關 | 子單的疫調單號 |

#### 子單不可編輯(欄位皆反灰)・僅可檢視

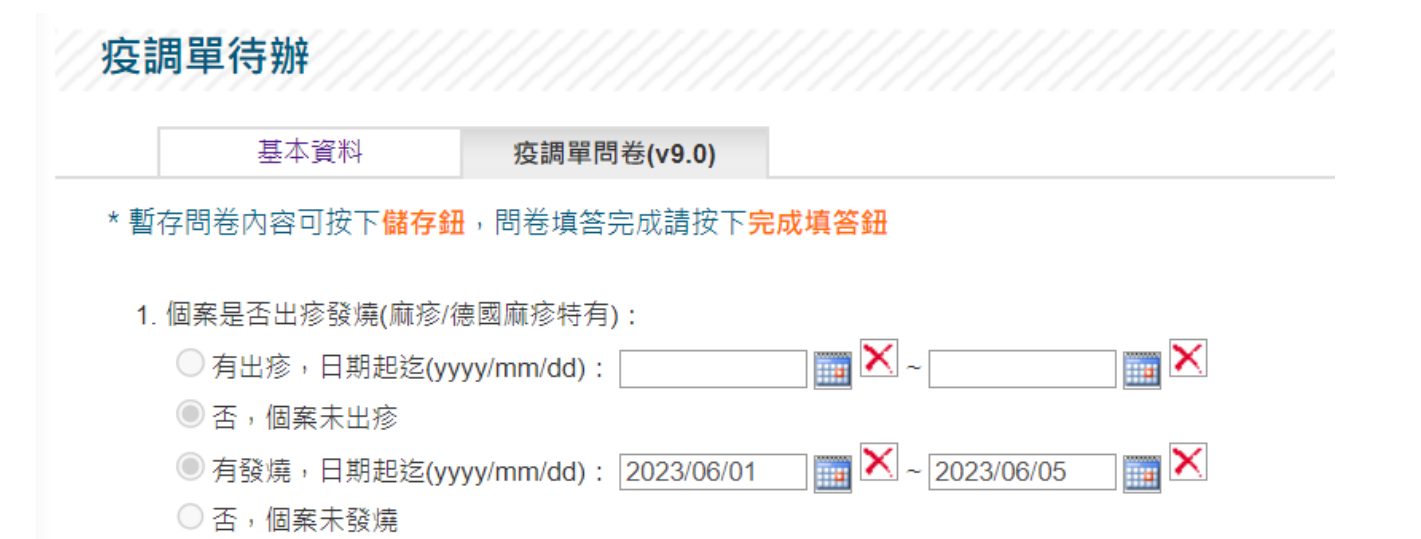

#### 6. 疫調單上傳 (上傳檔案不可超過 4MB)

| 選    | 澤檔案 未選擇任何檔案              | 11201           | .docx         |                  |
|------|--------------------------|-----------------|---------------|------------------|
| 初次   | 上傳日期:2023/06/07 15:56:52 | 最後一次上傳日期:2023/0 | 6/07 15:56:52 | 疫調單頁尾顯示相關主單的疫調單號 |
|      |                          |                 |               |                  |
|      |                          |                 |               |                  |
|      |                          |                 |               |                  |
|      |                          |                 |               |                  |
|      |                          |                 |               |                  |
|      |                          |                 |               |                  |
| 回清單頁 | 本疫調單已被標示為子單,相關資調         | 汛請至主單(112       | 1)查詢          |                  |

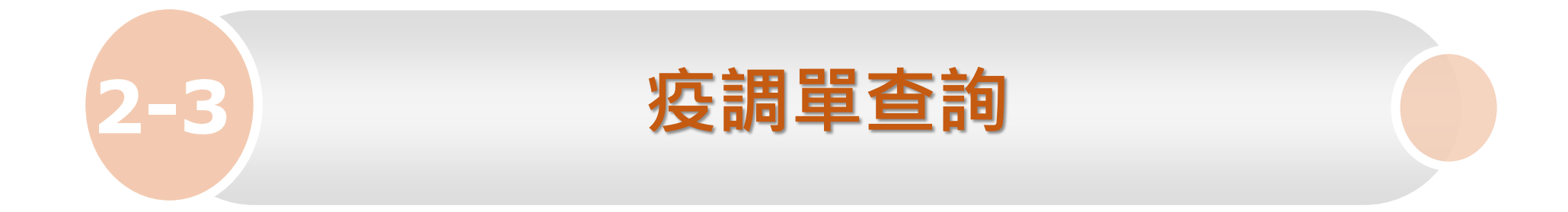

#### 疫調單查詢及維護(1/2)

#### •查詢條件

#### 疫調單查詢及維護

■ 「如為檢驗陽性後才需疫調之疾病,其填答期限計算起日為個案疾病綜合檢驗結果通知日期」

■ 「個案於法傳系統同時通報多種傳染病時・將以數字排序最小之通報單號為「主要通報單號」・另同時通報之單號列於「多重通報單號」欄位呈現」
 ■ 使用疫調單號查詢可提升速度・疫調單號生成方式為主要通報單號後方加上01(例:通報單號1121234567899・疫調單號為112123456789901)

■ 108年12月31日(含)以前之傳染病通報系統個案通報資料已封存,因此本系統無法查詢及顯示該個案基本資料等通報單相關資訊。

■ 疫調單的主子單標示為每30分鐘同步更新自NIDRS通報單的主子單標示。

| 疫調單編號 |                                      | 主要通報單編號                |                     |
|-------|--------------------------------------|------------------------|---------------------|
| 個案姓名  | 提供模糊搜尋                               | 身分證號/<br>居留證號、<br>護照號碼 |                     |
| 通報疾病  | X                                    | 管理縣市                   | X                   |
| 通報縣市  | X                                    | 通報日期                   | <b>×</b> ~ <b>×</b> |
| 發病日期  | ──────────────────────────────────── | 處理狀況                   | 全部 ~                |
| 是否逾期  | □ 已逾期之疫調單                            |                        |                     |
|       |                                      |                        |                     |

### 疫調單查詢及維護(2/2)

#### •查詢結果

#### 疫調單查詢及維護

- 「如為檢驗陽性後才需疫調之疾病,其填答期限計算起日為個案疾病綜合檢驗結果通知日期」
- 「個案於法傳系統同時通報多種傳染病時,將以數字排序最小之通報單號為「主要通報單號」,另同時通報之單號列於「多重通報單號」欄位呈現」
- 使用疫調單號查詢可提升速度,疫調單號生成方式為主要通報單號後方加上01(例:通報單號1121234567899,疫調單號為112123456789901)
- 108年12月31日(含)以前之傳染病通報系統個案通報資料已封存,因此本系統無法查詢及顯示該個案基本資料等通報單相關資訊。
- 疫調單的主子單標示為每30分鐘同步更新自NIDRS通報單的主子單標示。

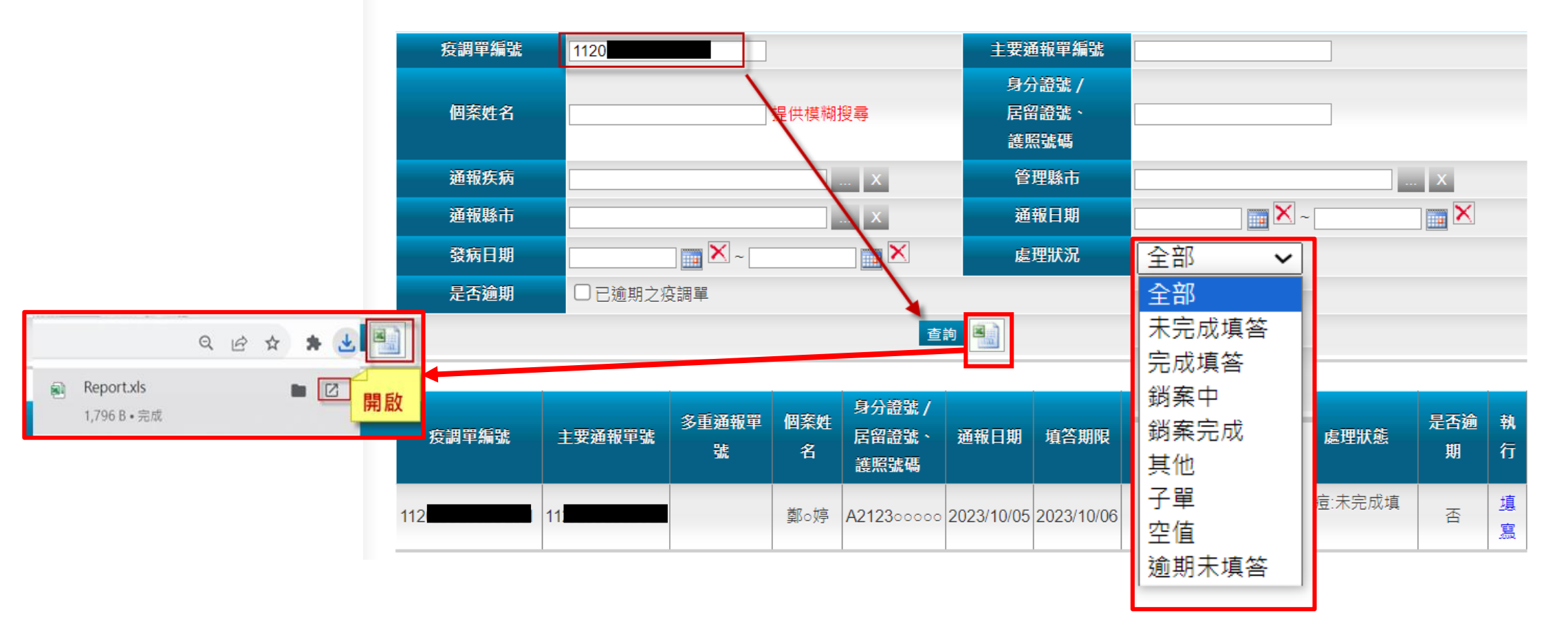

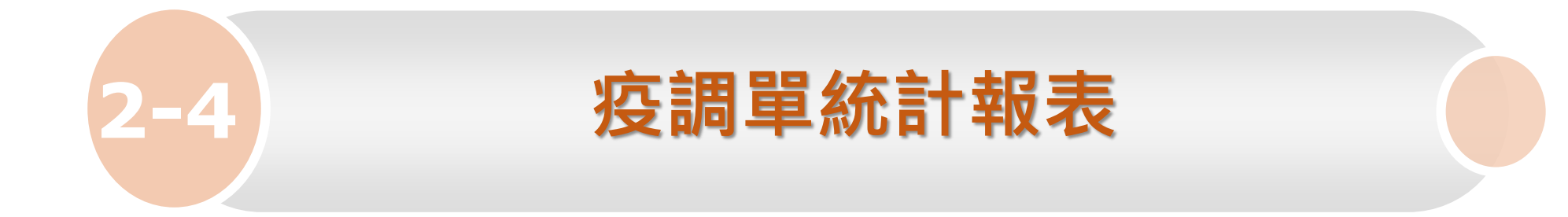

#### 疫調單處理狀況及統計

#### •查詢及匯出EXCEL

#### 疫調單統計報表

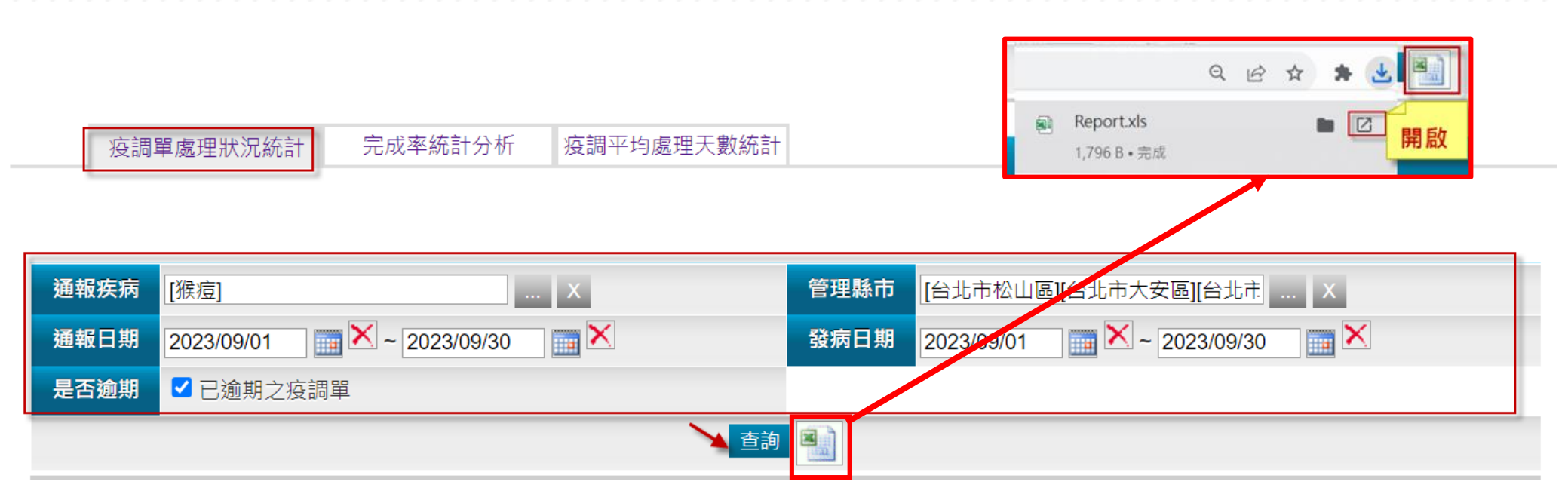

| 通報疾病     | 管理縣市   | 未完成填答 | 完成填答 | 其他 | 銷案中 | 銷案完成 |
|----------|--------|-------|------|----|-----|------|
| 猴痘(MPXV) | 臺北市松山區 | 0     | 1    | 0  | 0   | 0    |

## 完成率統計分析(1/2)

#### •查詢結果(表格)

| 疫調單統計報表                          |                                       |              |      |                    |            |      |  |  |
|----------------------------------|---------------------------------------|--------------|------|--------------------|------------|------|--|--|
| 如疾病或縣市條件選擇過多,可能導致統計圖呈現錯誤或系統負荷過大。 |                                       |              |      |                    |            |      |  |  |
|                                  |                                       |              |      |                    |            |      |  |  |
| 疫調單處理狀況統計                        | 完成率統計分析                               | 疫調平均處理天數統計   |      |                    |            |      |  |  |
| 通報疾病 [猴痘]                        |                                       | x            | 管理縣市 | [台北市松山區][台北市大安     | 區][台北市] X  |      |  |  |
| 通報日 2023/09/01                   | <b>X</b> ~ 2023/09/30                 |              | 發病日  | 2023/09/01 🔤 🔀 ~ 🛛 | 2023/09/30 | ×    |  |  |
| 逾期狀態 全部 🗸                        | 之疫調單                                  |              |      |                    |            |      |  |  |
|                                  | ····································· |              |      |                    |            |      |  |  |
|                                  |                                       |              |      |                    |            |      |  |  |
| 表格圖表                             |                                       |              |      |                    |            |      |  |  |
| 管理縣市                             | ————————————————————————————————————— | <b>未完成填答</b> |      | 完成填答               | 總數         | 完成率  |  |  |
| 臺北市                              | 猴痘                                    | 0            |      | 2                  | 2          | 100% |  |  |

## 完成率統計分析(2/2)

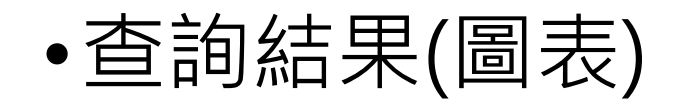

疫調單統計報表

#### 如疾病或縣市條件選擇過多,可能導致統計圖呈現錯誤或系統負荷過大。

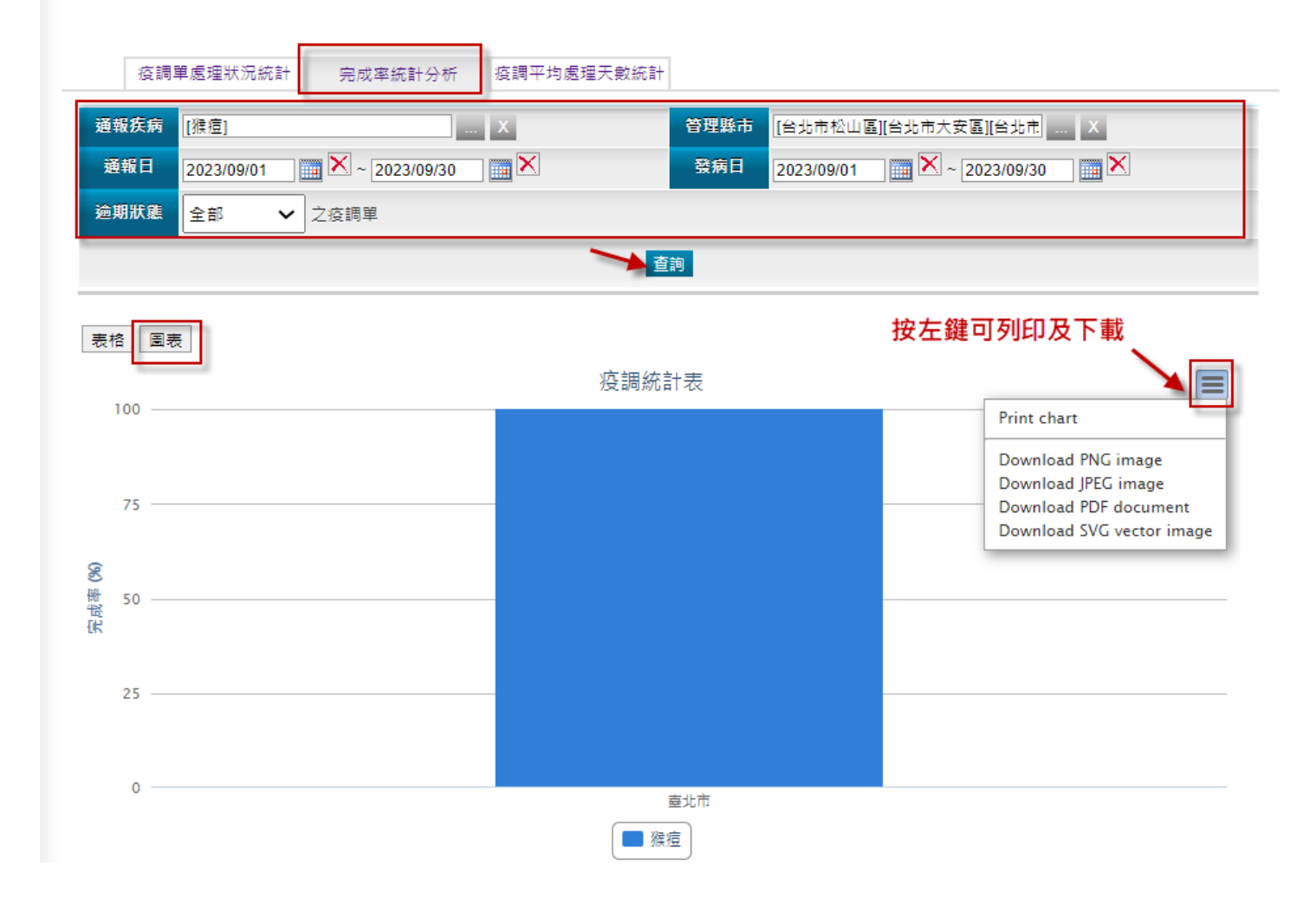

#### 疫調平均處理天數統計

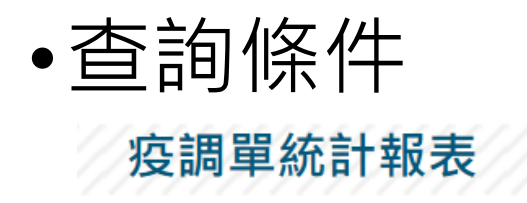

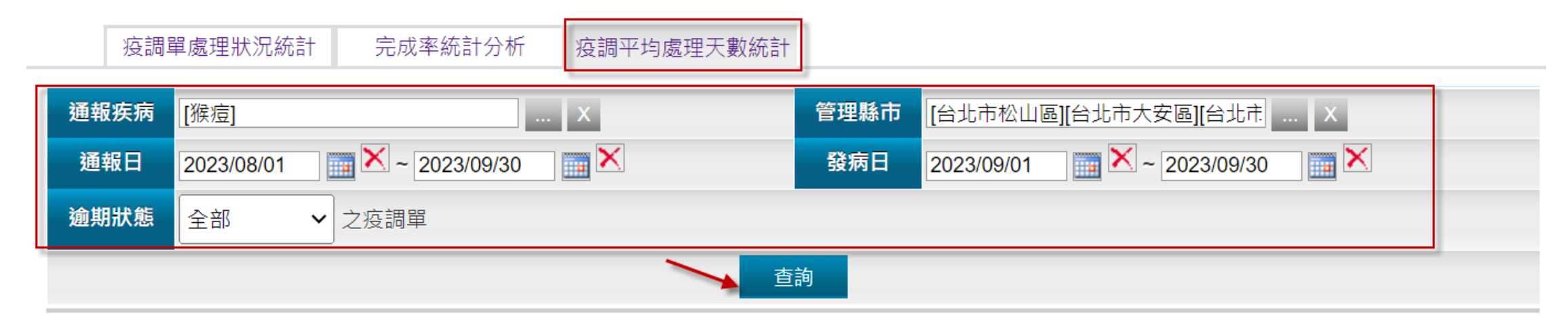

#### 若填答時限起算前,即先完成疫調單填答,天數以0天計算

| 管理縣市 | 疾病別 | 疫調單總數 | 已完成填答筆數 | 未完成填答筆數 | 完成填答比例 | 完成填答比率 | 平均完成填答天數 | 完成填答天數總合 |
|------|-----|-------|---------|---------|--------|--------|----------|----------|
| 臺北市  | 猴痘  | 2     | 2       | 0       | NAN    | 100%   | 2.50     | 5        |
| 台中市  | 猴痘  | 1     | 1       | 0       | NAN    | 100%   | 1.00     | 1        |

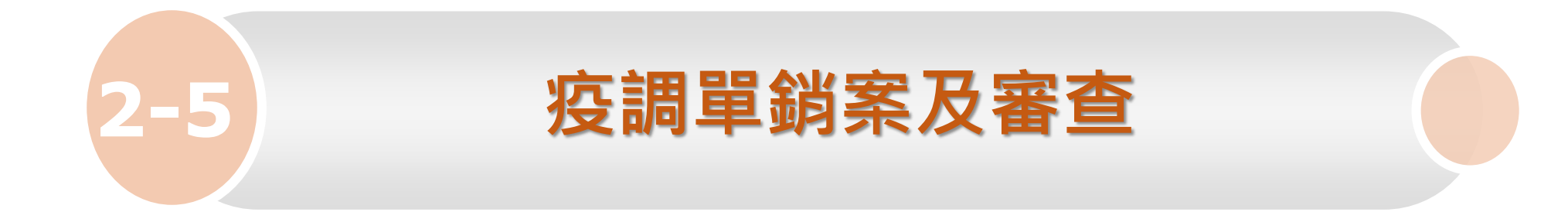

### 疫調單銷案及審查(1/3)

因死亡、離境、失蹤等因素無法進行疫調,可由衛生局提出銷案
 申請,並由區管中心審核是否銷案

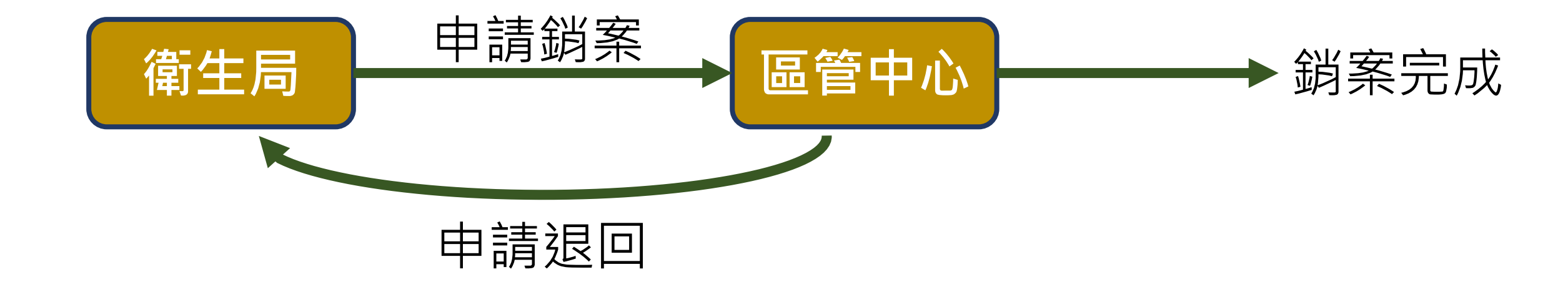

### 疫調單銷案及審查(2/3)

#### •步驟1衛生局:點選【銷案】,並填寫原因

| 您好!衛生局測試人員<br>所屬單位:新北市衛生局 | 疫調單待辦                                              |                                                             |                                                                                                    |   |
|---------------------------|----------------------------------------------------|-------------------------------------------------------------|----------------------------------------------------------------------------------------------------|---|
| 負責疾病:點此查看<br>系統欄限:新生局     | 基本資料                                               | 疫調單問卷                                                       |                                                                                                    |   |
| 11                        | *暫存問卷內容可按下儲存                                       | ·聞卷填答完成請按下完成填答                                              | Salt Contraction of the second second s |   |
| 疫調作業                      | 1. 主要飲水來源?<br>住家·                                  |                                                             |                                                                                                    |   |
| 疫調單待辦                     | ●自來水 ○過濾                                           | 水 ○包裝水〔如蒸餾水、礦泉水等〕                                           | 疫調單銷案                                                                                                    | × |
| 疫調單查詢及維護                  | 〇其他天然水體(如                                          | 地下水、井水、山泉水、溪河水等)                                            | 備註 請填寫銷案原因                                                                                                    |   |
| 疫調單統計報表                   | 上述飲水是否煮沸才<br>學校或工作地點:<br>● 自來水 ○ 過濾:<br>○ 其他天然水體(如 | ↑使用? ○是 ○否 ○其他:說明<br>水 ○包裝水(如蒸餾水、礦泉水等)<br>□地下水、井水、山泉水、溪河水等) | ● 失蹤 ○ 離境 ○ 死亡 ○ 其他(請填寫原因)<br>其他原因:                                                                                                    |   |
|                           | 上述飲水是否煮沸力                                          |                                                             | □□□□□□□□□□□□□□□□□□□□□□□□□□□□□□□□□□□□                                                                                                    |   |
|                           | 2. 通報意性病毒性科型肝3<br>○是 ○否 ○不知道                       | R有,美召接催迥A空所交段田 [                                            |                                                                                                    |   |
|                           | 回清單頁 友善列印 儲存                                       | 完成填答                                                        |                                                                                                    | 2 |

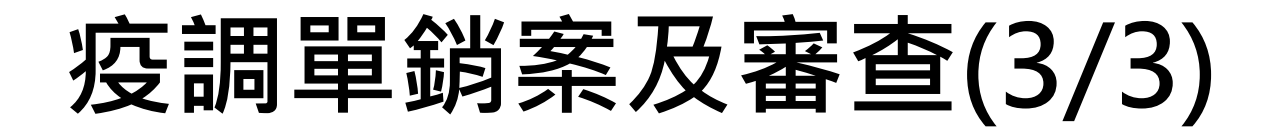

•步驟2區管中心-銷案審查

| 您好!台北區管制中心測試人<br><sup>昌</sup>                   | 疫調單銷案署           | 審查     |        |       |              |       |            | //////     |      |      |                    |
|-------------------------------------------------|------------------|--------|--------|-------|--------------|-------|------------|------------|------|------|--------------------|
| 不<br>所屬單位:台北區管制中心<br>(測試)                       | 疫調單編號            | 112010 |        | 法傳通報單 | 〕「「」「」」      |       | 查護         | 9          |      |      |                    |
| 上次登入時間:(2022/4/20上<br>午 11:31:51)<br>負責疾病: 點此杳看 | <b>疫</b> 調單編號    | 主要通報單號 | 多重通報單號 | 個案姓名  | 身分證號/居留證號    | 、護照號碼 | 通報日期       | 填答期限       | 管理縣市 | 處理狀態 | 執行                 |
| 系統權限:區管中心<br>登出                                 | 112010           | 11201  |        | 王○軍   | M11810000    | 00    | 2023/07/25 | 2023/08/01 | 士林區  | -    | 趙案 <mark>退回</mark> |
| <b>疫調作業</b><br>疫調單待辦                            | 銷案退回             |        |        |       | ×            |       |            |            |      |      |                    |
| 疫調單查詢及維護<br>疫調單統計報表<br>疫調單銷案審查                  | 請填寫退回原因<br>退回原因: | 因      |        |       |              |       |            |            |      |      |                    |
| 歷程資料追蹤                                          |                  |        |        | Ž     | <b>退回</b> 取消 |       |            |            |      |      |                    |

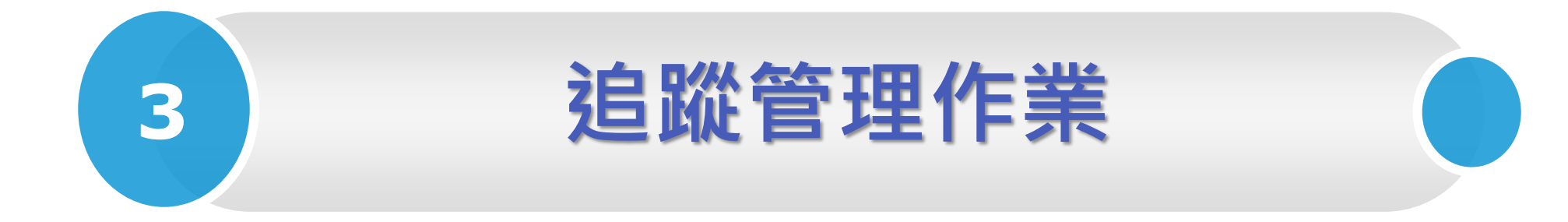

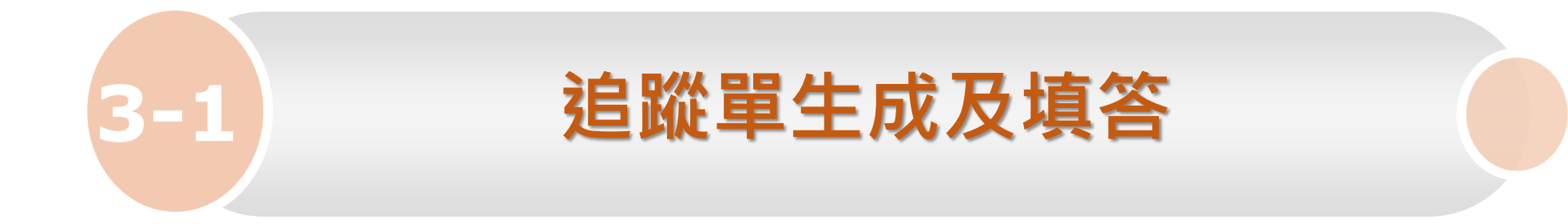

### 追蹤單項目

•目前共7項疾病會生成追蹤單

| 日本腦炎         | 急性無力肢體麻痺 |
|--------------|----------|
| 腸病毒感染併發重症    | 梅毒       |
| 侵襲性b型式血桿菌感染症 | 先天性梅毒    |
| 猴痘           |          |

### 追蹤單應完成填答時限

各項疾病皆有各自的追蹤單生成條件、追蹤次數及填答時限
 請參閱「追蹤單所含疾病與應完成填答時限表」,放置路徑:
 CDC全球資訊網→應用專區→通報→傳染病問卷調查管理系統

| 關方  | CDC 傳染病與防疫            | 專題 預防接種 國際旅遊與健康              |                   |                                        |       |               |                                                          |                                                                                                    |
|-----|-----------------------|------------------------------|-------------------|----------------------------------------|-------|---------------|----------------------------------------------------------|----------------------------------------------------------------------------------------------------|
| 2   | 首頁 》 應用專區 🕥 通報 》 倶    | 專染病問卷調查管理系統                  |                   |                                        |       | 31            | 白咖留所会应应的庭户卡店                                             | <b>茨</b> 时阳                                                                                         |
| =   | «通報                   | 傳染病問卷調查管理系統                  |                   |                                        |       | 7             | 已城平川召庆府兴愿元成填                                             | 合时代                                                                                                 |
| 應用專 | 公費疫苗及傳染病用藥之供應         |                              | f 🖙 🗖 🧭 🤟         | 疾病名稱                                   | 追蹤條件  | 總共追蹤次數        | 追蹤起這時間                                                   | 填寫說明<br>1. 填寫追蹤單問卷各項題目。                                                                             |
|     | 新版傳染病通報系統(NIDRS)      |                              | 全部展開              | 全部展開 生工具生素 確                           |       | 確定病例:<br>1 次  | 4 定病例,個紊出生後 3-6 個月內,追蹤<br>檢驗結果。<br>極可能病例:個案出生後 3-6 個月內,追 | 2. 右弟一次追蹤之徹驗結未送填, 陽性」, 則登録追蹤<br>及訪視紀錄, 並點選「儲存」, 以產生下一次追蹤單。 3. 若檢驗結果選填「陰性」, 則登錄追蹤及訪視紀錄               |
|     | 傳染病問卷調查管理系統           | 傳染病問卷調查管理系統入口                | ^                 | ) () ( ) ( ) ( ) ( ) ( ) ( ) ( ) ( ) ( | 極可能病例 | 極可能病例:<br>2 次 | 蹤檢驗結果,若為陽性,則第15個月進<br>行第二次追蹤。                            | 後,再選取結案條件之一:「確認感染且完成治療」、<br>「排除感染」、「死亡」、「離境超過一年」,並點選                                                |
|     | 人口密集機構傳染病監視作<br>業登錄系統 | 連結                           |                   |                                        |       |               |                                                          | 「確認完成填答」。                                                                                           |
|     | 學校傳染病監視通報資訊系<br>統     | 傳染病問卷調查管理系統入口                | 最後更新日期 2013/12/10 |                                        |       |               | <ol> <li>第一階段居家自主健康管理期間,每2</li> </ol>                    | <ol> <li>填寫追蹤單問卷各項題目。</li> <li>如為原自主健康管理之個案,經醫師評估後需收至醫</li> <li>本以至此,並近,其現 (4,回來社來次(2)回來</li> </ol> |
|     | 症狀通報系統                |                              |                   |                                        |       |               | 日追蹤1次,直至個案進入第二階段居家                                       | 療阮所進行冶療, 前建至衣車,4. 個条結系之(3)個系<br>結案原因,,選填「經醫師評估病況發展需住院治                                              |
|     | 院內感染監視通報系統            | 傳染病問卷調查管理系統-疫調作業             | ~                 | 猴痘                                     | 確定病例  | -             | 自主健康管理或經醫師評估可直接結案。<br>2. 第二階段居家自主健康管理期間,每週               | 療」,系統將產出第2張追蹤單,再請相關單位依個案<br>病程發展填寫第2張追蹤單。                                                           |
|     | 結核病追蹤管理系統             | 傳染病問卷調查管理系統-追蹤作業             | ^                 |                                        |       |               | 追蹤1次,直至個案結案。                                             | <ol> <li>3. 個案進入下一階段自主健康管理或結案者,請上傳<br/>「Mpox 個案自主健康管理階段評估表」。</li> </ol>                             |
|     | 愛滋追蹤管理系統              |                              |                   |                                        |       |               |                                                          |                                                                                                    |
|     | 諮詢篩檢線上檢核系統            | 附件<br>追蹤單所含疾病及應完成填答時限.pdf    |                   |                                        |       |               |                                                          |                                                                                                    |
|     | 防疫資訊匯集平台              | ⑦ 傳染病問卷調查管理系統-追蹤管理(功能操作).pdf |                   |                                        |       |               |                                                          | 44                                                                                                  |
|     | 醫療院所預防接種資料查詢          |                              | 最後更新日期 2019/1/9   |                                        |       |               |                                                          |                                                                                                    |

### 追蹤單處理狀態

#### •追蹤單處理狀態分為6種:

| 狀態        | 定義                                                 |
|-----------|----------------------------------------------------|
| 未完成填答     | 追蹤期限開始計算後                                          |
| 完成填答      | 追蹤單題目「 <mark>所有題目皆必填</mark> 」,需填完全部題目並按【完成填答】鈕     |
| 逾期未填答     | 已過填答時限,尚未完成填答                                      |
| 無法追蹤(待審查) | 無法追蹤申請,但尚未審核前                                      |
| 無法追蹤      | 無法追蹤申請審核通過                                         |
| 子單        | 每30分鐘同步更新自NIDRS通報單的主子單標示,其中顯示為子單之疫調單,僅可<br>檢視,無法編輯 |

### 追蹤單填寫(1/6)

#### •猴痘追蹤單填寫規則

| 疾病名稱 | 追蹤條件 | 總共追蹤次數 | 追蹤起迄時間                                                                                                    | 填寫說明                                                                                                    |
|------|------|--------|----------------------------------------------------------------------------------------------------|----------------------------------------------------------------------------------------------------|
| 猴痘   | 確定病例 | -      | <ol> <li>第一階段居家自主健康管理期間,每2<br/>日追蹤1次,直至個案進入第二階段居家<br/>自主健康管理或經醫師評估可直接結案。</li> <li>第二階段居家自主健康管理期間,每週<br/>追蹤1次,直至個案結案。</li> </ol> | <ol> <li>填寫追蹤單問卷各項題目。</li> <li>如為原自主健康管理之個案,經醫師評估後需收至醫療院所進行治療,請逕至表單「4.個案結案之(3)個案結案原因」,選填「經醫師評估病況發展需住院治療」,系統將產出第2張追蹤單,再請相關單位依個案病程發展填寫第2張追蹤單。</li> <li>個案進入下一階段自主健康管理或結案者,請上傳「Mpox 個案自主健康管理階段評估表」。</li> </ol> |

### 追蹤單填寫(2/6)

#### 猴痘追蹤單生成時間:NIDRS系統研判確定病例後,本系統即產生追蹤單, 並列於追蹤單待辦清單中

| 追蹤單待辦                                            |                                                  |                                                           |                              |                     |                  |
|--------------------------------------------------|--------------------------------------------------|-----------------------------------------------------------|------------------------------|---------------------|------------------|
| 基本資料                                             | 疫調單檢視(v9.0)                                      | 追蹤單問卷                                                     |                              |                     |                  |
| * 基本資料若有疑問,請<br>* 108年12月31日(含)以<br>* 疫調單的主子單標示為 | 至法定傳染病系統或症狀通<br>前之傳染病通報系統個案通報<br>每30分鐘同步更新自NIDRS | <mark>服系統</mark> 更新<br>發料已封存,因此本<br>通報單的主子單標 <sup>,</sup> | 系統無法查詢及顯示該(<br><sup>、。</sup> | 固案基本資料等通報單相關資訊。     | 個案基本資料來自NIDRS系統, |
| 姓名                                               | 読                                                |                                                           | 身分證號 / 居留證<br>號、護照號碼         | E1240               | 如需修改請至來源系統更正     |
| 出生日期                                             |                                                  |                                                           | 性別                           | 男                   |                  |
| 手機                                               | 0970                                             |                                                           | 聯絡電話                         | 07                  |                  |
| 居住地址                                             | 高雄市左營區                                           |                                                           |                              |                     |                  |
| 國籍                                               | 中華民國                                             |                                                           | 婚姻狀況                         | 未婚                  |                  |
| 是否境外移入                                           |                                                  |                                                           | 感染地區                         |                     |                  |
| 通報疾病                                             | 猴痘                                               |                                                           | 法傳通報單號                       | 1120                |                  |
| 發病日期                                             | 2023/08/15                                       |                                                           | 通報日期                         | 2023/08/16          |                  |
| 發病年齡                                             | 33歳8月                                            |                                                           | 死亡日期                         |                     |                  |
| 通報醫師                                             | Eß                                               |                                                           | 通報單位                         | 財團法人私立高雄醫學大學附設中和紀念! | 醫院               |
| 通報縣市                                             | 高雄市                                              |                                                           | 流行案例編號                       |                     |                  |

## 追蹤單填寫(3/6)

| ,,2,,,,1,,,,,,,,,,,,,,,,,,,,,,,,,,,,,,,                                                                     |                                                                                              |                                                                                                    |                                                                                     |                                                     |
|----------------------------------------------------------------------------------------------------|----------------------------------------------------------------------------------------------|----------------------------------------------------------------------------------------------------|-------------------------------------------------------------------------------------|-----------------------------------------------------|
|                                                                                                    |                                                                                              |                                                                                                    |                                                                                     |                                                     |
| <b>疫調單檢視(v9.0)</b> 追蹤單問者                                                                                    | 5                                                                                            |                                                                                                    |                                                                                     |                                                     |
| ,問卷填答完成請按下 <mark>完成填答鈕</mark>                                                                               |                                                                                              |                                                                                                    |                                                                                     |                                                     |
| 填)                                                                                                    |                                                                                              |                                                                                                    |                                                                                     |                                                     |
|                                                                                                    |                                                                                              |                                                                                                    |                                                                                     |                                                     |
| ¥師、護理師、其他醫事人員、醫學院 <sup>員</sup>                                                                              | 劉生、醫院志工、清潔人員                                                                                 | 員、外包人員、醫院餐廳員工、與                                                                                    | 夏救護人員等。                                                                             |                                                     |
|                                                                                                    |                                                                                              |                                                                                                    |                                                                                     |                                                     |
|                                                                                                    |                                                                                              |                                                                                                    |                                                                                     |                                                     |
| □ 教保/托育人員                                                                                                   | □ 現役軍人                                                                                       | □ 廚師                                                                                               | ■餐飲從業人員                                                                             |                                                     |
| <ul><li>□ 教保/托育人員</li><li>□ 溫泉/SPA/泳池/三溫暖之員工</li></ul>                                                      | <ul> <li>現役軍人</li> <li>農業</li> </ul>                                                         | □ 廚師                                                                                               | □ 餐飲從業人員<br>□ 伐木業                                                                   |                                                     |
| <ul> <li>□ 教保/托育人員</li> <li>□ 溫泉/SPA/泳池/三溫暖之員工</li> <li>□ 畜牧業(含牛、羊、豬)</li> </ul>                            | <ul> <li>□ 現役軍人</li> <li>□ 農業</li> <li>□ 屠宰業</li> </ul>                                      | <ul> <li>廚師</li> <li>漁業</li> <li>禽畜相關從業人員</li> </ul>                                               | <ul> <li>餐飲從業人員</li> <li>伐木業</li> <li>獸醫師</li> </ul>                                |                                                     |
| <ul> <li>□ 教保/托育人員</li> <li>□ 溫泉/SPA/泳池/三溫暖之員工</li> <li>□ 畜牧業(含牛、羊、豬)</li> <li>□ 看護人員</li> </ul>            | <ul> <li>□ 現役軍人</li> <li>□ 農業</li> <li>□ 屠宰業</li> <li>□ 養老院/養護中心</li> </ul>                  | <ul> <li>廚師</li> <li>漁業</li> <li>禽畜相關從業人員</li> <li>之員工</li> <li>救護人員</li> </ul>                    | <ul> <li>餐飲從業人員</li> <li>伐木業</li> <li>獣醫師</li> <li>醫事人員</li> </ul>                  |                                                     |
| <ul> <li>教保/托育人員</li> <li>溫泉/SPA/泳池/三溫暖之員工</li> <li>畜牧業(含牛、羊、豬)</li> <li>看護人員</li> <li>醫療廢棄物清潔人員</li> </ul> | <ul> <li>□ 現役軍人</li> <li>□ 農業</li> <li>□ 屠宰業</li> <li>□ 養老院/養護中心;</li> <li>□ 性工作者</li> </ul> | <ul> <li>厨師</li> <li>漁業</li> <li>禽畜相關從業人員</li> <li>之員工</li> <li>救護人員</li> <li>水塔/水池清潔人員</li> </ul> | <ul> <li>餐飲從業人員</li> <li>伐木業</li> <li>獣醫師</li> <li>醫事人員</li> <li>職業駕駛</li> </ul>    |                                                     |
|                                                                                                    | <b>疫調單檢視(v9.0)</b> 追蹤單問稿<br>,問卷填答完成請按下 <mark>完成填答鈕</mark><br>填)<br>醫師、護理師、其他醫事人員、醫學院醫        | <b>疫調單檢視(∨9.0)</b> 追蹤單問卷<br>,問卷填答完成請按下 <mark>完成填答鈕</mark><br>填)<br>聲師、護理師、其他醫事人員、醫學院學生、醫院志工、清潔人    | 疫調單檢視(v9.0)<br>追蹤單問卷 ,問卷填答完成請按下完成填答鈕 眞) 酱師、護理師、其他醫事人員、醫學院學生、醫院志工、清潔人員、外包人員、醫院餐廳員工、學 | 疫調單檢視(v9.0)<br>迫蹤單問卷<br>, 問卷填答完成請按下完成填答鈕<br>填)<br>8 |

## 追蹤單填寫(4/6)

#### 追蹤單待辦

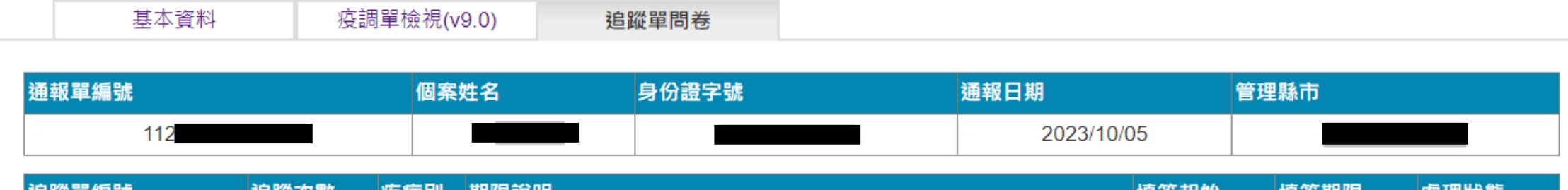

| 追蹤單編號       |             | 追蹤次數  | 疾病別 | 期限說明                                  | 填答起始       | 填答期限       | 處理狀態  |
|-------------|-------------|-------|-----|---------------------------------------|------------|------------|-------|
| <u>1120</u> | <u>54f1</u> | 第1次追蹤 | 猴痘  | 個案研判(2023/10/05)陽性,通報(2023/10/05)後一年內 | 2023/10/05 | 2024/10/04 | 未完成填答 |

- 1. 是否住院治療
  - 是 (填列以下)
  - 否 (從居家自主健康管理階段開始填列)

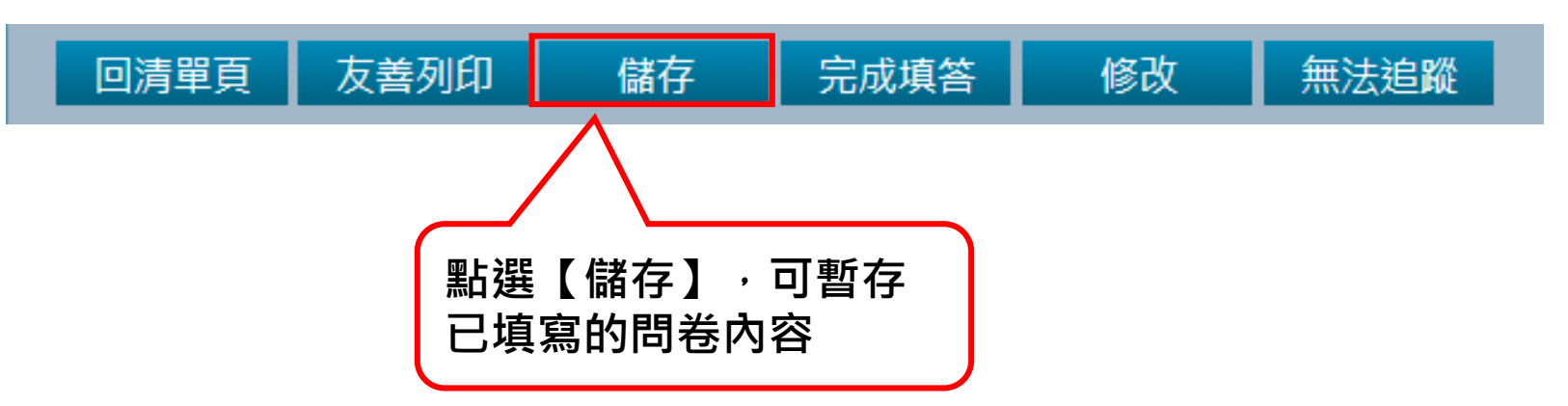

## 追蹤單填寫(5/6)

- •當點選【完成填答】鈕出現<mark>黃底紅字</mark>時,代表仍有<u>必填</u>欄位<u>未</u>填寫 完成,處理方式如下:
  - ▶ 請完成所有必填欄位後,再一次按【完成填答】鈕即可送出
     ▶ 完成填答後,此單就不會再列於待辦清單

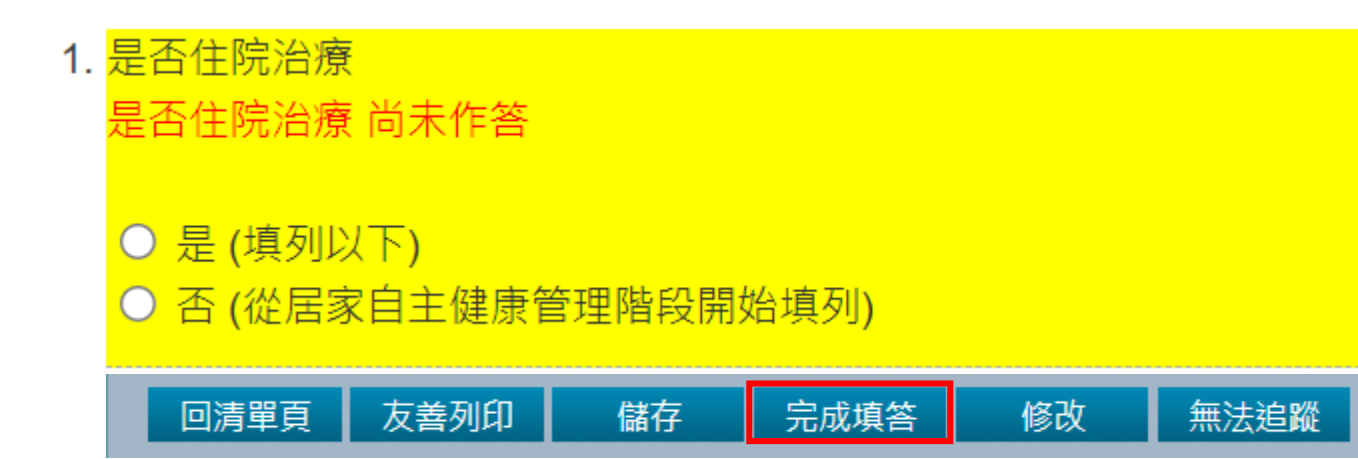

qinvtestap.cdc.gov.tw 顯示 你尚未填寫完所有資料 請依黃色區塊之紅色提示訊息填答!

確定

## 追蹤單填寫(6/6)

- 追蹤及訪視紀錄及Mpox 個案自主健康管理階段評估表上傳,若檔案過大(超過4MB)或檔案格式不符(支援格式如圖示),處理方式如下:
  - ▶ 如格式不符,請選擇符合系統支援的格式
  - ➤ 如檔案過大,請先壓縮再上傳

追蹤及訪視紀錄上傳 (上傳檔案不可超過4MB,支援上傳格式pdf、doc、docx、xls、xlsx、txt、 jpg、png、zip、rar。)

選擇檔案 沒有選擇檔案

Mpox 個案自主健康管理階段評估表上傳 (上傳檔案不可超過4MB,支援上傳格式pdf、doc、docx、xls、xlsx、txt、jpg、png、zip、rar。)

選擇檔案 沒有選擇檔案

qinvtestap.cdc.gov.tw 說

上傳檔案不可超過4MB;檔案過大,請先壓縮再上傳。

qinvtestap.cdc.gov.tw 說

不支援此上傳檔案格式: 7z

確定

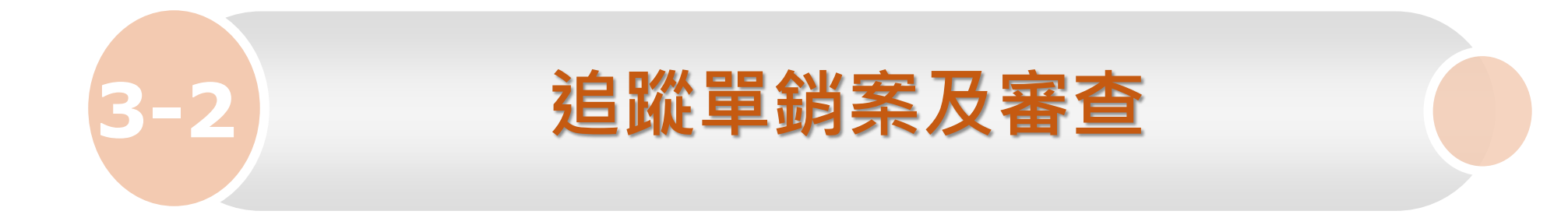

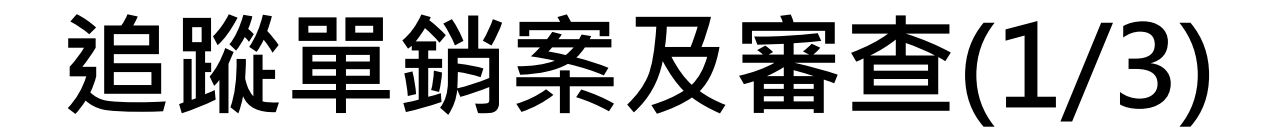

因死亡、離境、失蹤等因素無法進行疫調,可由衛生局提出銷案
 申請,並由區管中心審核是否銷案

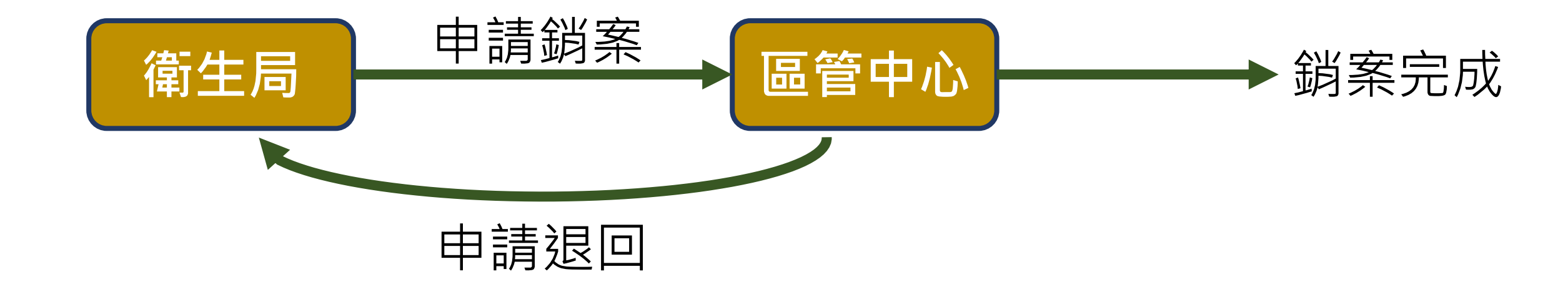

### 追蹤單銷案及審查(2/3)

#### •衛生局-提出銷案申請

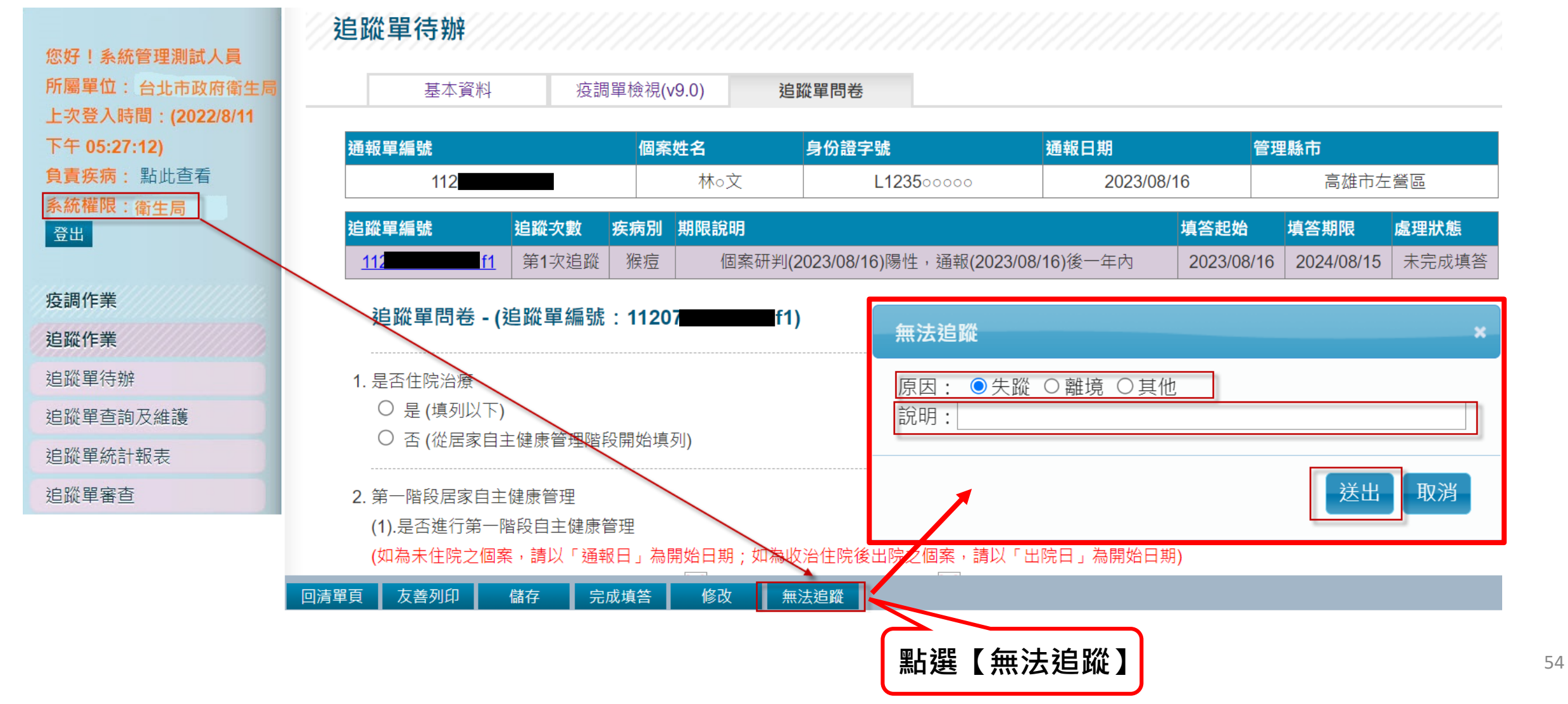

### 追蹤單銷案及審查(3/3)

•區管中心-銷案審查

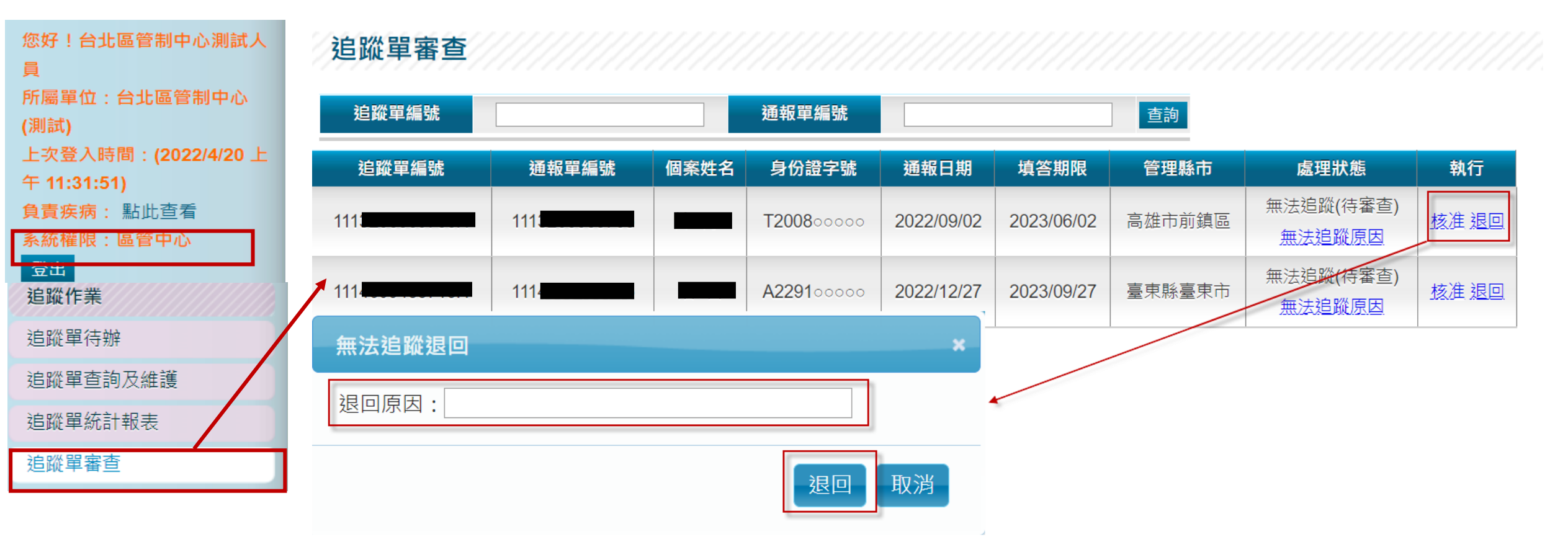

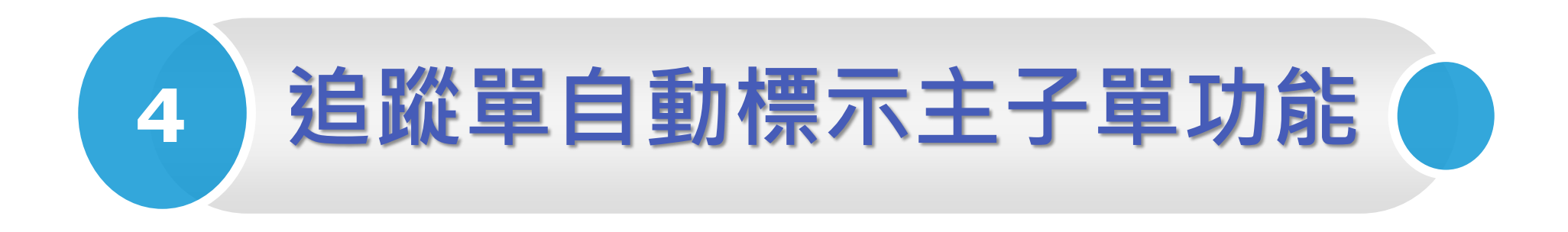

### 追蹤單自動標示主子單關聯機制與更新頻率

- 為配合傳染病通報系統(NIDRS)的主子單標示機制,傳染病問卷調查管理系統(QINV) 新增疫調單及追蹤單自動標示主子單關聯功能
- 疫調單及追蹤單的主子單標示為每30分鐘同步更新自NIDRS通報單的主子單標示
- 追蹤單主單可編輯,子單不可編輯僅可檢視

#### 【追蹤單待辦清單】顯示:

#### 1. 有主子單關聯的未填答完成疫調單,僅顯示標為<mark>主單</mark>的追蹤單

2.<mark>無</mark>主子單關聯的所有未填答完成追蹤單

#### 追蹤單待辦

- \* 依照追蹤單編號排序
- \* 僅列出所負責疾病及所屬管理縣市及未填答完成之追蹤單
- 全部 個案居住地不詳

重新整理

| 追蹤   | 單編號 | 通報單編號 | 疾病別   | 個案姓名 | 身份證字號      | 通報日期       | 填答期限       | 管理縣市 | 處理狀態  | 執行 |
|------|-----|-------|-------|------|------------|------------|------------|------|-------|----|
| 1120 | f1  | 1120  | 猴痘    | 鄭    | A222100000 | 2023/07/18 | 2024/07/17 |      | 未完成填答 | 填寫 |
| 1123 | if1 | 1123  | 猴痘    | 侯    | Z123400000 | 2023/07/10 | 2024/07/16 |      | 未完成填答 | 填寫 |
| 1120 | )f1 | 1120  | 猴痘    | 測ol  | X100300000 | 2023/06/26 | 2024/06/25 |      | 未完成填答 | 填寫 |
| 1123 | f1  | 1123  | 猴痘    | 利    | P123000000 | 2023/06/17 | 2024/06/16 |      | 未完成填答 | 填寫 |
| 1120 | )f1 | 1120  | 梅毒    | 謝    | l100300000 | 2023/06/16 | 2024/03/20 |      | 未完成填答 | 填寫 |
| 1120 | if1 | 1120  | 梅毒    | 李    | L100800000 | 2023/06/16 | 2024/03/20 |      | 未完成填答 | 填寫 |
| 0146 | f1  | 0146  | 先天性梅毒 | 0010 | 0910000000 | 2023/06/14 | 2023/12/14 |      | 未完成填答 | 填寫 |
| 0146 | )f1 | 0146  | 先天性梅毒 | 0010 | 0910000000 | 2023/06/14 | 2023/12/14 |      | 未完成填答 | 填寫 |
| 0146 | )f1 | 0146  | 先天性梅毒 | 0010 | 0910000000 | 2023/06/14 | 2023/12/14 |      | 未完成填答 | 填寫 |
| 0146 | )f1 | 0146  | 先天性梅毒 | 0010 | 0910000000 | 2023/06/14 | 2023/12/14 |      | 未完成填答 | 填寫 |

最前

上貝

共 105 筆資料, 第 1 / 11 頁

下頁 最後 到第 1 🗸 頁

#### 當NIDRS的通報單設定主子單關聯時, QINV相對應追蹤單,自動於【處理狀態】欄位標示主子單

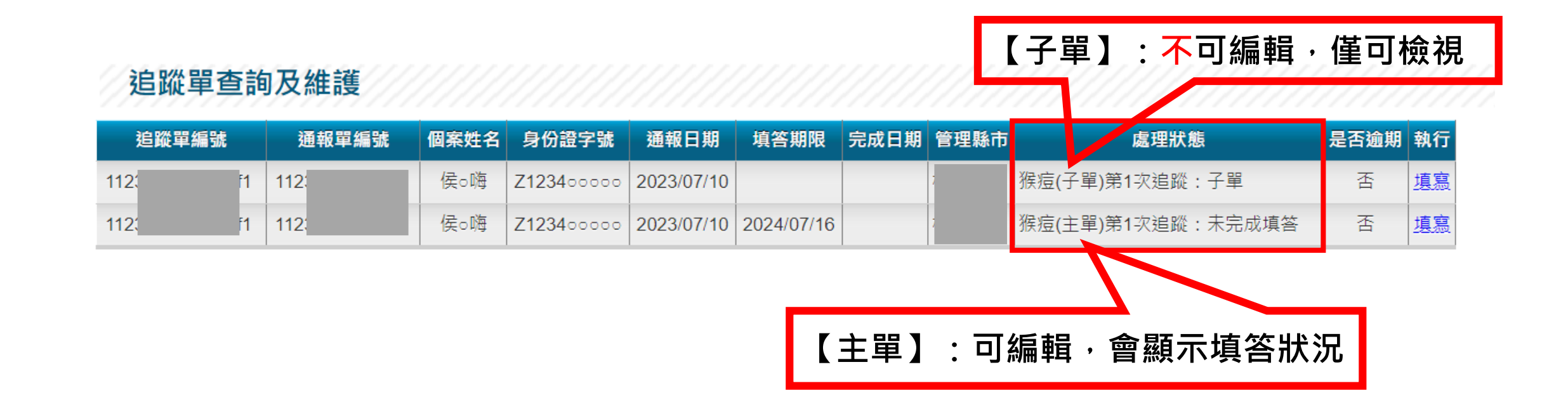

#### ※特殊情境:當追蹤單自動標示主子單關聯時,

- 1. 主單已符合追蹤條件(如已研判為確定病例)→會生成追蹤單
- 2. 子單已符合追蹤條件(如尚無研判結果) → 不會生成追蹤單

◎解除主子單關聯,且子單符合追蹤條件,即會生成追蹤單

#### 主單<mark>可</mark>編輯資料

追蹤單待辦 疫調單檢視(v9.0) 追蹤單問卷 基本資料 通報單編號 個案姓名 身份證字號 通報日期 管理縣市 侯₀嗨 新北市板橋區 11 Z123400000 2023/07/10 追蹤單編號 追蹤次數 疾病別 期限說明 填答起始 填答期限 處理狀態 猴痘 個案研判(2023/07/17)陽性,通報(2024/07/16)後一年內 未完成填答 第1次追蹤 2023/07/17 2024/07/16 112 追蹤單問卷 - (追蹤單編號:1123 8f1) 其他接觸者(如同病室、照護醫療人) 員、會發生性行為之營業場所密切接 ○ 좀 ○ 是 觸者,請註明) 是否有接觸者發病確診為 Mpox ? ○ 否 ○ 是(請接續填列以下) ] 📷 🗙 (2).個案結案日期 (3).個案結案原因 〇 經醫師評估符合結案條件 〇 死亡 〇 經醫師評估病況發展需住院治療 本追蹤單已被標示為主單,若需調閱子單相關資訊請至通報單編號(112: 完成填答 友善列印 儲存 修改 無法追蹤 回清單頁 \_6)查詢 主單有編輯資料,且點選【儲存】或【完成填答】 疫調單頁尾顯示相關子單的通報單號 按鈕,系統會儲存最後填答資料

#### 子單<mark>不</mark>可編輯(欄位皆反灰),僅可檢視

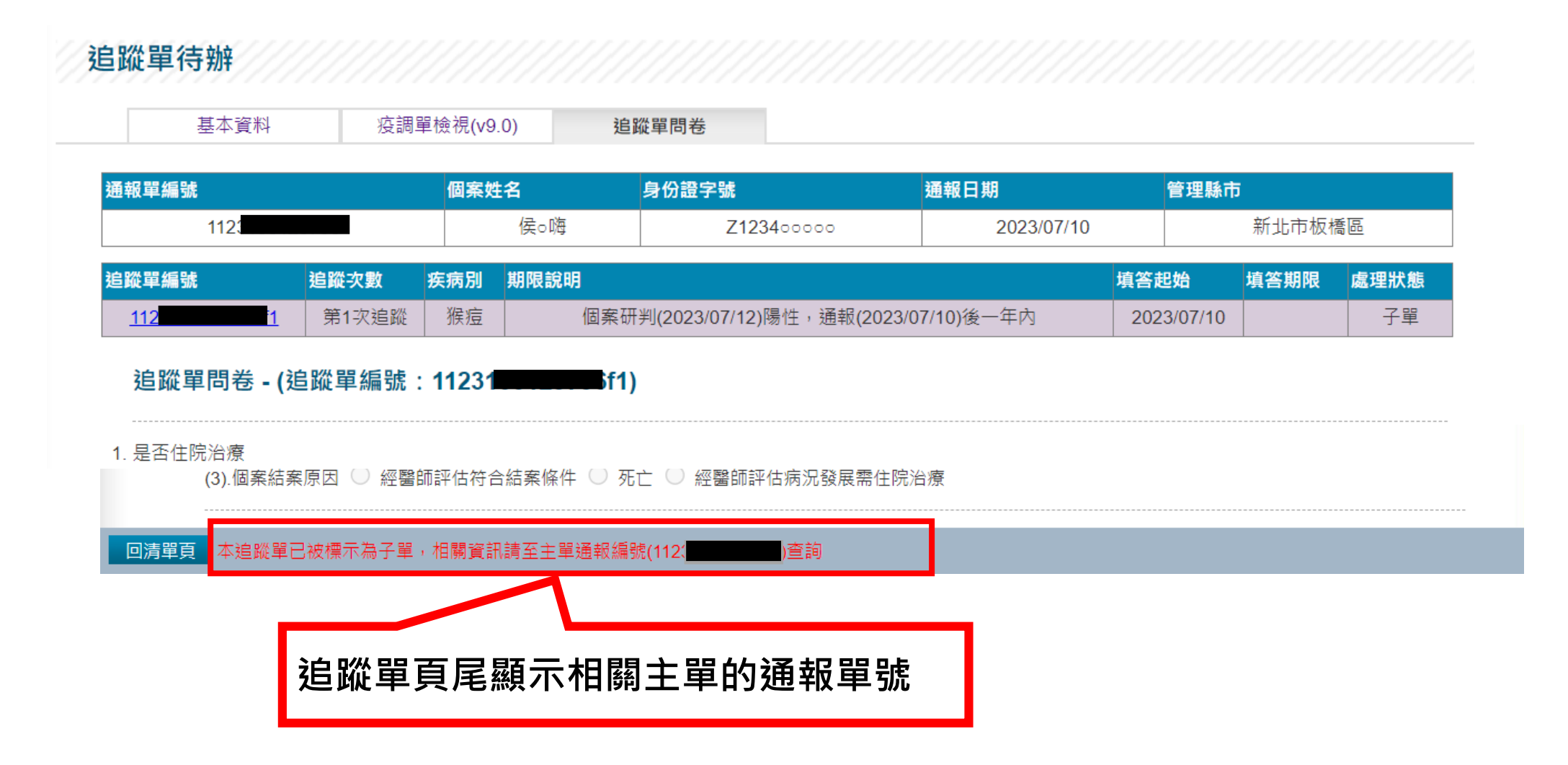

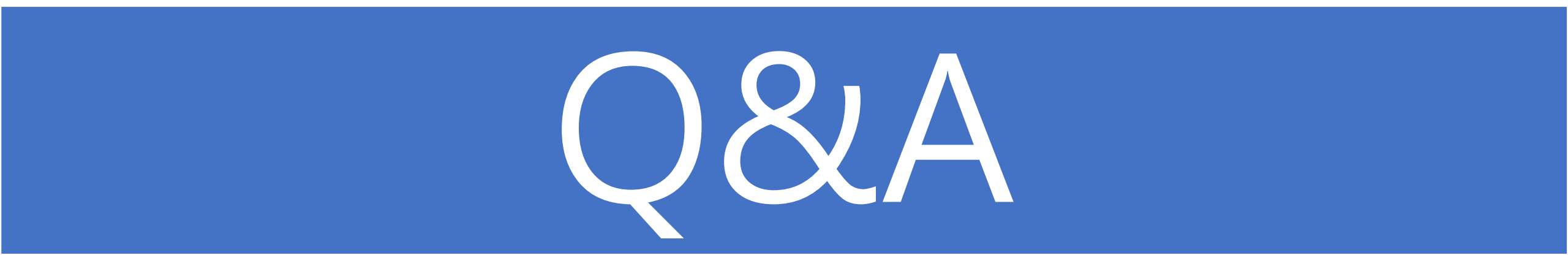